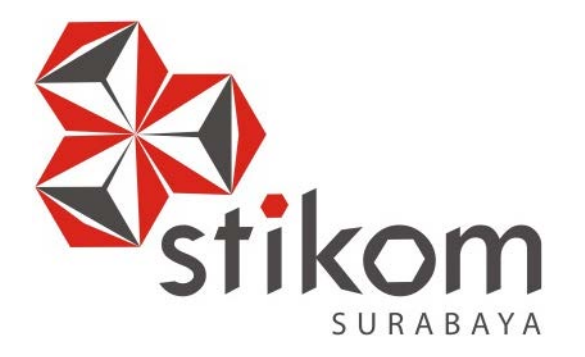

## LAPORAN KERJA PRAKTIK

PENINGKATAN KINERJA DAN KEAMANAN JARINGAN MENGGUNAKAN *INTER VLAN* PADA PT. ANTAR SURYA JAYA

SURABAYA

**KERJA PRAKTIK** 

**Program Studi** 

S1 Sistem Komputer

Oleh:

FIRDHA ROOFI IRAWAN

14410200062

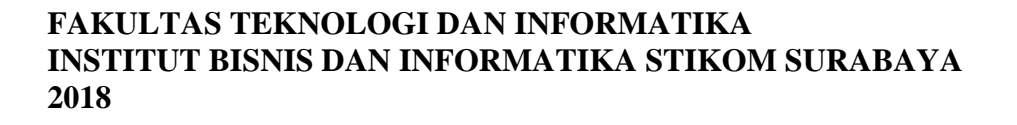

# PENINGKATAN KINERJA DAN KEAMANAN JARINGAN DENGAN *INTER VLAN* PADA PT. ANTAR SURYA JAYA

Diajukan sebagai salah satu syarat untuk menempuh ujian Tahap Akhir

Program Strata Satu (S1)

|   | Dist    | ısun ( | Dleh :               |
|---|---------|--------|----------------------|
|   | Nama    | :      | FIRDHA ROOFI IRAWAN  |
|   | NIM     | :      | 14.41020.0062 BISNIS |
|   | Program | ÷Ď     | S1 (Strata Satu)     |
|   | Jurusan | :      | Sistem Komputer      |
| 5 |         |        |                      |
|   |         | S      | URABAYA              |

## FAKULTAS TEKNOLOGI DAN INFORMATIKA

## INSTITUT BISNIS DAN INFORMATIKA STIKOM SURABAYA

2018

## LEMBAR PENGESAHAN

# PENINGKATAN KINERJA DAN KEAMANAN JARINGAN MENGGUNAKAN *INTER VLAN* PADA PT. ANTAR SURYA JAYA

Laporan Kerja Praktik Oleh

### FIRDHA ROOFI IRAWAN

#### NIM: 14.41020.0062

Telah diperiksa, diuji, dan disetujui

Surabaya, 9 Januari 2018

Disetujui:

Pembimbing,

Ira Puspasari, S.Si., M.T. NIDN 0710078601

Penyelia, ANIAN SURYA JAVA

Christy Margareth Via D.H.B

Mengetahui, J. R. A. B. A. Y. A.

Ketua Program Studi

S1 Sistem Komputer  $\frac{18}{01}$  2018

Pauladie Susanto, S.Kom., M.T. NIDN 0729047501

## SURAT PERNYATAAN

# PERSETUJUAN PUBLIKASI DAN KEASLIAN KARYA ILMIAH

Sebagai mahasiswa Institut Bisnis dan Informatika Stikom Surabaya, saya :

| Nama          | : Firdha Roofi Irawan                                                                                     |
|---------------|----------------------------------------------------------------------------------------------------|
| NIM           | : 14410200062                                                                                             |
| Program Studi | : S1 Sistem Komputer                                                                                      |
| Fakultas      | : Fakultas Teknologi dan Informatika                                                                      |
| Jenis Karya   | : Laporan Kerja Praktik                                                                                   |
| Judul Karya   | : PENINGKATAN KINERJA DAN KEAMANAN<br>JARINGAN MENGGUNAKAN <i>INTER VLAN</i> PADA<br>PT. ANTAR SURYA JAYA |

Menyatakan dengan sesungguhnya bahwa:

- Demi pengembangan Ilmu Pengetahuan, Teknologi dan Seni, saya menyetujui memberikan kepada Institut Bisnis dan Informatika Stikom Surabaya Hak Bebas Royalti Non-Eksklusif (Non-Exclusive Royalti Free Right) atas seluruh isi/ sebagian karya ilmiah saya tersebut di atas untuk disimpan, dialihmediakan dan dikelola dalam bentuk pangkalan data (database) untuk selanjutnya didistribusikan atau dipublikasikan demi kepentingan akademis dengan tetap mencantumkan nama saya sebagai penulis atau pencipta dan sebagai pemilik Hak Cipta
- Karya tersebut di atas adalah karya asli saya, bukan plagiat baik sebagian maupun keseluruhan. Kutipan, karya atau pendapat orang lain yang ada dalam karya ilmiah ini adalah semata hanya rujukan yang dicantumkan dalam Daftar Pustaka saya
- Apabila dikemudian hari ditemukan dan terbukti terdapat tindakan plagiat pada karya ilmiah ini, maka saya bersedia untuk menerima pencabutan terhadap gelar kesarjanaan yang telah diberikan kepada saya.

Demikian surat pernyataan ini saya buat dengan sebenarnya.

Surabaya, 9 Januari 2018 METERAJ 3FFE2AEF82399485 6000 ERAM BIBURUPAH <u>FILUMA Roofi Irawan</u> NIM 14410200062

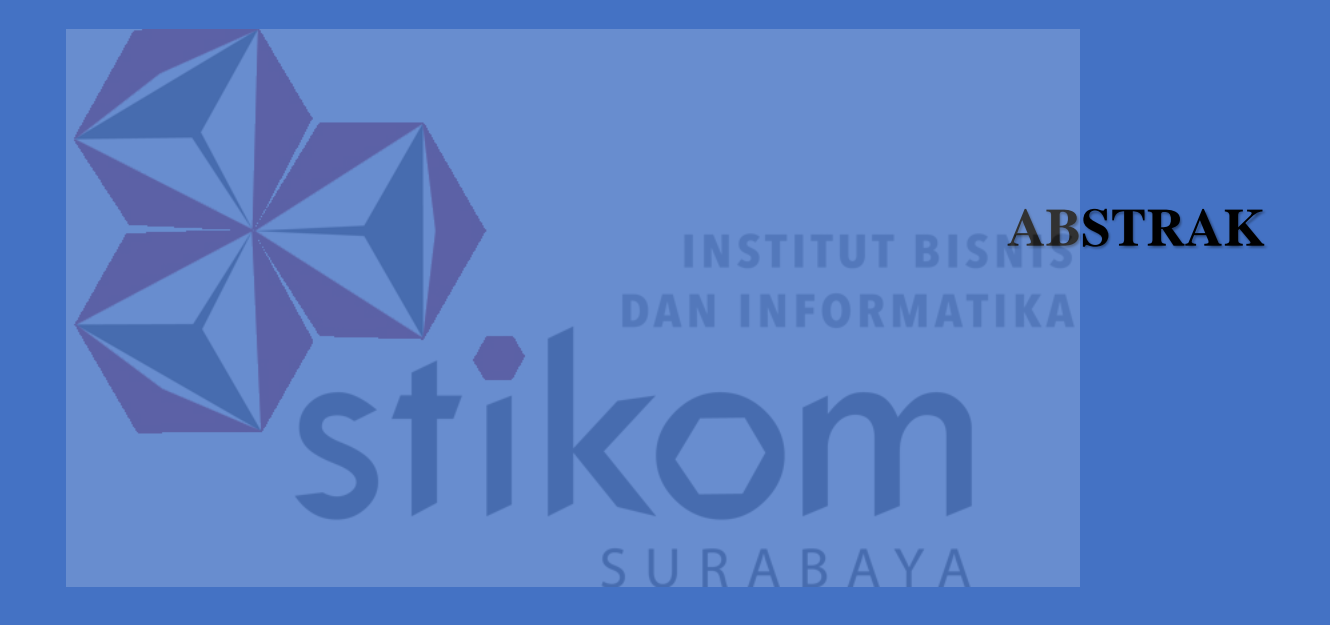

#### ABSTRAK

Pemanfaatan teknologi jaringan komputer sebagai komunikasi data hingga saat ini semakin meningkat. Pada era globalisasi ini jaringan komputer sudah tidak asing di kehidupan manusia. Dalam hal ini, PT. Surya Antar Jaya tentunya memiliki jaringan komputer dan komunikasi yang sangat luas untuk proses operasional komunikasi antara kantor satu dengan lainnya. Penggunaan jaringan komputer pada perusahaan untuk berkomunikasi dan mengakses data pada *client* tersebut . Namun permasalahan keamanan jaringan masih menjadi faktor utama.

VLAN merupakan singkatan dari *Virtual Local Access Network* yang artinya adalah suatu model jaringan yang membagi jaringan yang tidak terbatas fisik seperti LAN. VLAN dapat di konfigurasi secara virtual tanpa harus melihat kondisi peralatan. Penggunaan VLAN membuat pengaturan jaringan menjadi sangat fleksibel dimana dapat dibuat segmen yang bergantung pada organisasi atau departemen, tanpa bergantung pada lokasi *workstation*. Oleh sebab itu, VLAN memiliki fleksibilitas di dalam pengaturan jaringan dan memudahkan administrator jaringan dalam membagi jaringannya sesuai dengan fungsi dan kebutuhan keamanan jaringan tersebut. Pada kerja praktik ini, penulis membuat Simulasi Cisco Packet tracer, yang digunakan untuk mendesain topologi jaringan di unit pemasaran dan unit keuangan . Hasil pengujian telah dilakukan untuk mengetahui kecepatan pengiriman data dan keamanan jaringan. Kecepatan pengiriman data sebesar 32 byte/ms. Sedangkan untuk keamanan telah dilakukan pembatasan hak akses antar unit.

Kata Kunci : Keamanan, Jaringan, Kinerja, Inter VLAN, Topologi

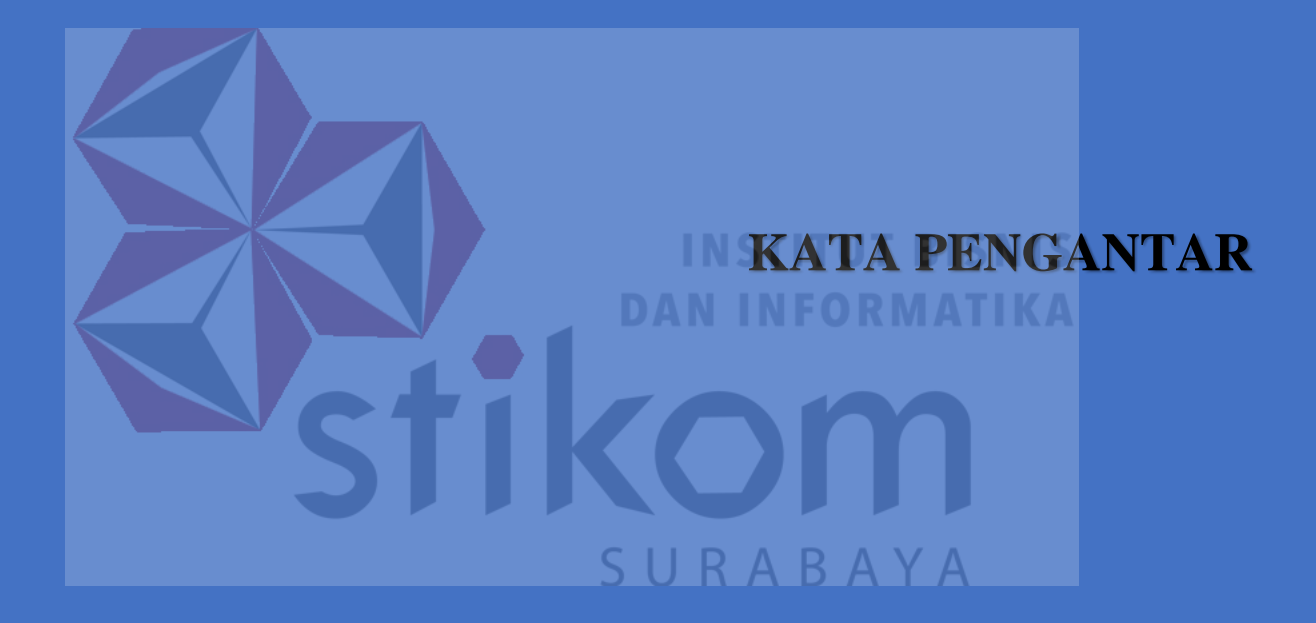

#### KATA PENGANTAR

Segala puji syukur bagi Allah SWT yang telah memberikan pertolongan dalam setiap kesulitan yang ada selama pelaksanaan kerja praktek. Atas berkat rahmat-Nya, pelaksanaan kerja praktek yang dilakukan di PT. Antar Surya Jaya Surabaya dapat terselesaikan dengan baik. Pelaksanaan kerja praktek ini merupakan sebuah syarat untuk menempuh Tugas Akhir pada Program Studi S1 Sistem Komputer Institut Bisnis dan Informatika Stikom Surabaya.

Selama menyelesaikan penulisan Laporan Kerja Praktek ini penulis banyak mendapat bantuan dan dukungan dari berbagai pihak baik moral dan doa maupun materi. Oleh karena itu penulis mengucapkan terima kasih banyak dan penghargaan setinggi-tingginya kepada:

- Orang Tua, saya tercinta yang telah memberikan dukungan dan bantuan baik moral maupun doa sehingga penulis dapat menempuh dan menyelesaikan Kerja Praktek maupun Laporan ini.
- PT. Antar Surya Jaya Surabaya atas segala kesempatan, pengalaman kerja dan akomodasi yang telah diberikan kepada penulis selama melaksanakan Kerja Praktek.
- 3. Kepada Christy Margareth Via D.H.B Operasi dan Pelayanan Teknologi Informasi dan Komunikasi. Selaku penyelia. Terima kasih atas bimbingan yang diberikan sehingga penulis dapat melaksanakan Kerja Praktek di PT. Antar Surya Jaya Surabaya.

- Kepada Pauladie Susanto, S.Kom., M.T. selaku Kepala Program Studi Sistem Komputer Surabaya atas ijin yang diberikan untuk melaksanakan Kerja Praktek di PT. Antar Surya Jaya Surabaya.
- Kepada Ira Puspasari, S.SI, M.T. selaku pembimbing saya sehingga dapat menyelesaikan laporan Kerja Praktek.
- Teman-teman seperjuangan SK angkatan 14 yang selalu memberikan semangat dan bantuannya.
- Kakak-Kakak seperjuangan SK angkatan 13 yang selalu memberikan semangat dan bantuannya.
- 8. Rekan-rekan pengurus HIMA SK

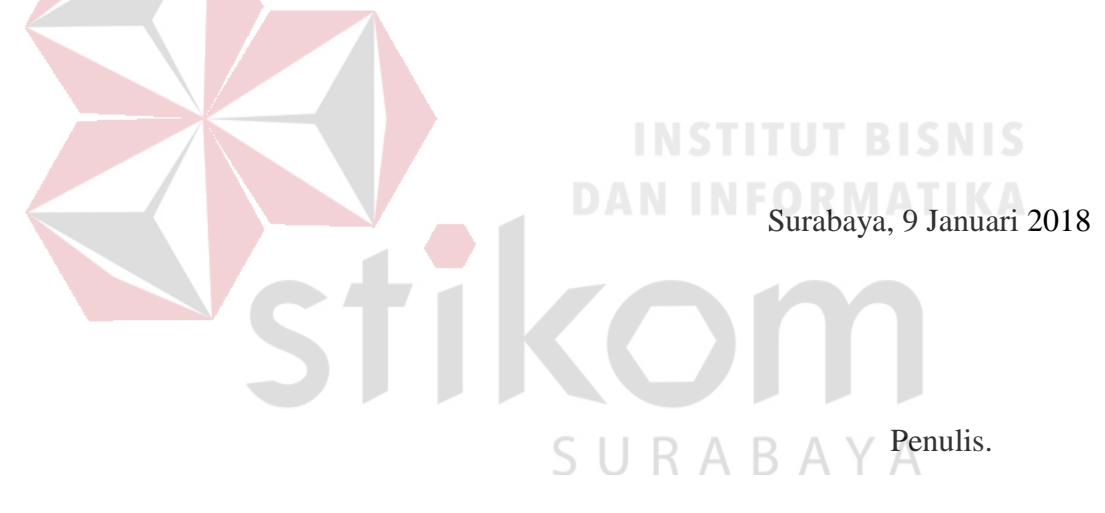

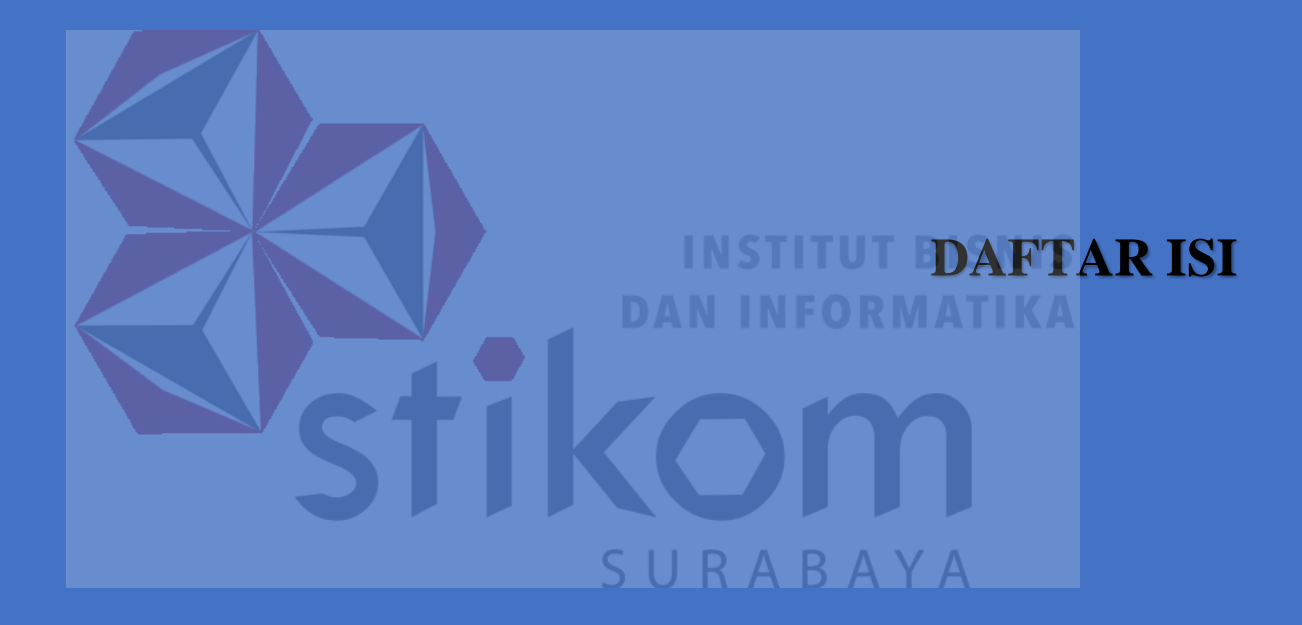

## **DAFTAR ISI**

|           | Halaman                      |
|-----------|------------------------------|
| HALAMAN   | N JUDULi                     |
| HALAMAN   | N PENGESAHANiii              |
| HALAMAN   | N PERNYATAAN iv              |
| ABSTRAK   |                              |
| KATA PEN  | IGANTAR vi                   |
| DAFTAR IS | SI ix                        |
| DAFTAR C  | SAMBAR xii                   |
| DAFTAR T  | ABEL xiv                     |
| BAB I PEN | NDAHULUAN                    |
| 1.1       | Latar Belakang               |
| 1.2.      | SURABAYA<br>Rumusan Masalah2 |
| 1.3       | Batasan Masalah 3            |
| 1.4       | Tujuan                       |
| 1.5       | Kontribusi 3                 |
| 1.6       | Sistematika Penulisan 4      |
| BAB II    |                              |

| 2.1     | Sejarah dan Perkembangan                     | 5  |
|---------|----------------------------------------------|----|
| 2.2     | Logo                                         | 7  |
| 2.3     | Jenis Usaha                                  | 7  |
| 2.4     | Visi dan Misi                                | 8  |
| BAB III |                                              | 10 |
| 3.1     | Packet Tracer                                | 10 |
| 3.2     | Jaringan                                     | 11 |
|         | 3.2.1 Jaringan Komputer                      | 11 |
|         | 3.2.2 Manfaat Jaringan Komputer              | 12 |
| 3.3     | Macam - Macam Jaringan KomputerFORMATIKA     | 13 |
| 3.4     | Perangkat Keras Jaringan Komputer            | 23 |
| 3.5     | Model Pengalamatan Jaringan                  | 31 |
| BAB IV  |                                              | 34 |
| 4.1     | Instalasi Dan Penggunaan Cisco Packet Tracer | 34 |
|         | 4.1.1 Prosedur Instalasi                     | 35 |
|         | 4.1.2 Prosedur Pembuatan Topologi Jaringan   | 38 |
| 4.2     | Konfigurasi Perangkat Jaringan               | 41 |
|         | 4.2.1 Konfigurasi Switch Utama               | 41 |

| 4.2.2 Konfigurasi Switch Keuangan                                 | . 45 |
|-------------------------------------------------------------------|------|
| 4.2.3 Konfigurasi Switch Pemasaran                                | . 46 |
| 4.2.4 Konfigurasi Router Master                                   | . 47 |
| 4.3 Hasil Pengujian                                               | . 50 |
| 4.3.1 Pengujian PDU                                               | . 50 |
| 4.3.2 Pengujian <i>Ping</i>                                       | . 50 |
| BAB V                                                             | . 63 |
| 5.1 KESIMPULAN                                                    | . 63 |
| 5.2 SARAN                                                         | . 63 |
| DAFTAR PUSTAKA                                                    | . 64 |
| Lampiran 1 Form KP – 3 (Surat Balasan)                            | . 65 |
| Lampiran 2 Form KP – 5 (Acuan Kerja dan Garis Besar Rencana Kerja |      |
| Mingguan)                                                         | . 66 |
| Lampiran 3. Form KP – 06                                          | . 68 |
| Lampiran 4. Form KP – 07                                          | . 69 |
| Lampiran 5. Kartu Bimbingan Kerja Praktik                         | . 70 |
| BIODATA                                                           | . 71 |

### **DAFTAR GAMBAR**

| Gambar 2. 1 Logo PT. Antar Surya Jaya                                      |
|----------------------------------------------------------------------------|
| Gambar 2. 2 Struktur Organisasi                                            |
| Gambar 3. 1Tampilan awal Packet Tracer 11                                  |
| Gambar 3. 2 Jaringan Komputer Berdasarkan Jangkauan Geografis 14           |
| Gambar 3. 3 Jaringan Berdasarkan Distribusi Sumber Informasi / Data 15     |
| Gambar 3. 4 Jaringan Berdasarkan Media Transmisi yang Digunakan 16         |
| Gambar 3. 5 Jaringan Komputer Bedasarkan Hubungan Tiap Komputer            |
| Gambar 3. 6 Jaringan Komputer Berdasarkan Jenis Topologi yang Digunakan 18 |
| Gambar 3. 7 Komputer Server                                                |
| Gambar 3. 8 NIC                                                            |
| Gambar 3. 9 Kabel Jaringan                                                 |
| Gambar 3. 10 Konektor                                                      |
| Gambar 3. 11 Hub 27                                                        |
| Gambar 3. 12 Switch                                                        |
| Gambar 3. 13 Bridge                                                        |
| Gambar 3. 14 Access Point                                                  |
| Gambar 3. 15 Repeater                                                      |
| Gambar 3. 16 Router 30                                                     |
| Gambar 3. 17 Modem 30                                                      |
| Gambar 4. 1 Gambar denah PT.Antar Surya Jaya Surabaya                      |
| Gambar 4. 2 Tampilan Awal Instalasi Cisco Packet Tracer 7.0                |
| Gambar 4. 3 Tampilan License Agreement                                     |

| Gambar 4. 4 Tampilan Pemilihan Lokasi Instalasi                | . 36 |
|----------------------------------------------------------------|------|
| Gambar 4. 5 Tampilan Persiapan Instalasi Program               | . 36 |
| Gambar 4. 6 Tampilan Konfirmasi Sebelum Instalasi Dilakukan    | . 37 |
| Gambar 4. 7 Tampilan Instalasi                                 | . 37 |
| Gambar 4. 8 Tampilan Ketika Proses Instalasi Sudah Selesai     | . 38 |
| Gambar 4. 9 Tampilan Awal Cisco Packet Tracer                  | . 40 |
| Gambar 4. 10 Perangkat Jaringan Cisco Packet Tracer            | . 40 |
| Gambar 4. 11 Hasil Topologi Jaringan                           | . 41 |
| Gambar 4. 12 Drag Icon Switch                                  | . 42 |
| Gambar 4. 13 Tampilan Awal CLI pada Switch Cisco Packet Tracer | . 42 |
| Gambar 4. 14 Layanan Administrator                             | . 42 |
| Gambar 4. 15 Topologi Unit Keuangan                            | . 45 |
| Gambar 4. 16 Topologi Unit Pemasaran                           | . 46 |
| Gambar 4. 17 Cara Memasukkan Device ke Workspace               | . 48 |
| Gambar 4. 18 Tab CLI Router pada Cisco Packet Tracer           | . 48 |
| Gambar 4. 19 Dialog Awal Kofigurasi Router                     | . 49 |
| Gambar 4. 20 Cara Masuk ke Priviledge Mode Pada User Mode      | . 49 |
| Gambar 4. 21 Hasil Pengiriman PDU                              | . 50 |
| Gambar 4. 22 Hasil Ping PC 3 ke PC 9                           | . 51 |
| Gambar 4. 23 Hasil Ping PC 3 ke PC 8                           | . 51 |
| Gambar 4. 24 Hasil Ping PC 8 ke PC 3                           | . 52 |

### **DAFTAR TABEL**

#### Halaman

| Tabel 4. 1 Tabel Pemberian Alamat Jaringan 38 |
|-----------------------------------------------|
| Tabel 4. 2 Tes Koneksi PC0                    |
| Tabel 4. 3 Tes Koneksi PC1                    |
| Tabel 4. 4 Tes Koneksi PC2 54                 |
| Tabel 4. 5 Tes Koneksi PC3 55                 |
| Tabel 4. 6 Tes Koneksi PC4 56                 |
| Tabel 4. 7 Tes Koneksi PC5 57                 |
| Tabel 4. 8 Tes Koneksi PC6                    |
| Tabel 4. 9 Tes Koneksi PC7 59                 |
| Tabel 4. 10 T <mark>es Koneksi PC</mark> 8 60 |
| Tabel 4. 11 Tes Koneksi PC9                   |
| STIKOM                                        |
| SURABAYA                                      |

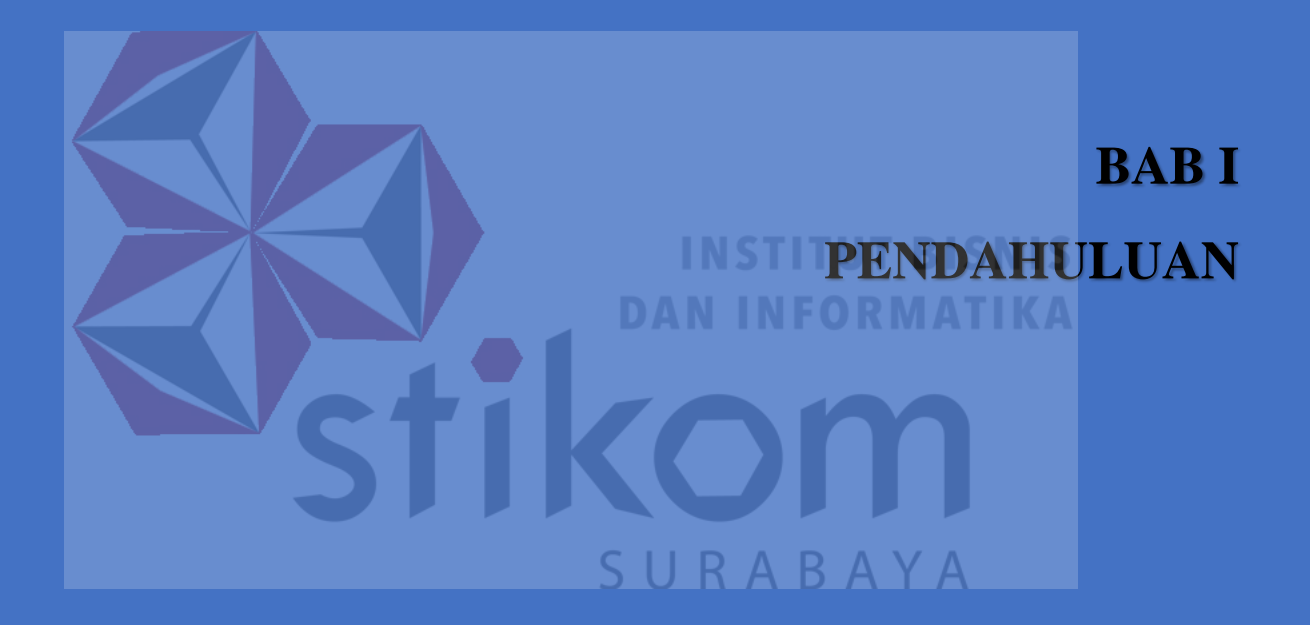

#### BAB I

#### PENDAHULUAN

#### 1.1 Latar Belakang

Pemanfaatan teknologi jaringan komputer sebagai komunikasi data hingga saat ini semakin meningkat. Pada era globalisasi ini jaringan komputer sudah tidak asing di kehidupan manusia. Dalam hal ini, PT. Surya Antar Jaya tentunya memiliki jaringan komputer dan komunikasi yang sangat luas untuk proses operasional komunikasi antara kantor satu dengan lainnya. Penggunaan jaringan komputer pada perusahaan untuk berkomunikasi dan mengakses data pada *client* tersebut . Namun permasalahan keamanan jaringan masih menjadi faktor utama.

VLAN merupakan singkatan dari *Virtual Local Access Network* yang artinya adalah suatu model jaringan yang membagi jaringan yang tidak terbatas fisik seperti LAN. VLAN dapat di konfigurasi secara virtual tanpa harus melihat kondisi peralatan. Penggunaan VLAN akan membuat pengaturan jaringan menjadi sangat fleksibel dimana dapat dibuat segmen yang bergantung pada organisasi atau departemen, tanpa bergantung pada lokasi *workstation*. Oleh sebab itu, VLAN memiliki fleksibilitas di dalam pengaturan jaringan dan memudahkan administrator jaringan dalam membagi jaringannya sesuai dengan fungsi dan kebutuhan keamanan jaringan tersebut.

Cara menggunakannya yaitu dengan mengelompokkan *user* berdasarkan departemen, atau mengelompokkan suatu grup pekerja kolaborasi, atau berdasarkan lokasi sehingga tidak membebani *traffic network* khusus pada suatu

jaringan komputer di perusahaan tersebut agar data lebih *private* atau terlindungi dari orang yang tidak berkepentingan. Sedangkan untuk keamanan data mutlak harus dipenuhi bagi suatu jaringan komputer.

Tingkat keamanan yang lebih baik dari LAN inilah yang jadi kelebihan dari VLAN. Kontrol administrasi manajemen VLAN lebih dapat dikonfigurasikan, diatur dan diawasi secara terpusat, pengendalian *broadcast* jaringan, rencana perpindahan, penambahan, perubahan dan pengaturan akses khusus kedalam jaringan. *Administrator* jaringan dapat dengan mudah mengontrol ukuran dari jalur *broadcast* dengan cara mengurangi besarnya *broadcast* secara keseluruhan, membatasi jumlah port *switch* yang digunakan dalam satu VLAN serta jumlah pengguna yang tergabung dalam suatu VLAN. Dalam kerja praktik ini, penulis membuat simulasi peningkatan kinerja dan keamanan jaringan menggunakan inter vlan dimana simulasi tersebut menggunakan software Cisco packet tracer. Dalam simulasi ini penulis menggunakan 10 komputer sebagai contoh komputer user untuk pengiriman data dalam jaringan.

#### 1.2. Rumusan Masalah

## SURABAYA

Dalam perumusan masalah yang ada pada Kerja Praktik yang dilakukan oleh penulis terdapat beberapa masalah yang harus diselesaikan. Adapun masalah yang harus diselesaikan berdasarkan latar belakang diatas adalah sebagai berikut:

- 1. Bagaimana cara meningkatkan kinerja jaringan di PT. Surya Antar Jaya dengan menggunakan simulasi *software* Cisco Packet Tracer.
- Bagaimana cara mengkonfigurasi VLAN dengan menggunakan software Cisco Packet Tracer

#### 1.3 Batasan Masalah

Berdasarkan perumusan masalah di atas, maka batasan masalah dalam pembuatan rancang bangun jaringan tersebut adalah sebagai berikut:

- Perancangan VLAN dengan menggunakan metode *Inter VLAN Routing* sebagai pusat keamanan jaringan dalam melakukan pengaksesan data internal pada PT. Antar Surya Jaya dengan menggunakan *Cisco Packet Tracer*.
- 2. Simulasi dilakukan dengan menggunakan software Cisco Packet Tracer.

#### 1.4 Tujuan

Tujuan umum dari kerja praktik yang dilaksanakan mahasiswa adalah agar mahasiswa dapat melihat serta merasakan kondisi dan keadaan *real* yang ada pada dunia kerja sehingga mendapatkan pengalaman yang lebih banyak lagi dan dapat memperdalam kemampuan mahasiswa pada bidang tertentu. Tujuan khusus adalah sebagai berikut:

- 1. Membangun pemodelan jaringan komputer dengan menggunakan router Cisco.
- Memberikan cara konfigurasi dan proses pada perancangan jaringan yang dibangun.
- 3. Merancang jaringan Virtual Local Area Network.

#### 1.5 Kontribusi

Adapun kontribusi dari kerja praktik terhadap PT. Surya Antar Jaya adalah memberikan konfigurasi *Inter VLAN* dalam menentukan jalur komunikasi.

#### 1.6 Sistematika Penulisan

Berikut ini adalah sistematika penulisan Laporan Kerja Praktik yang dilakukan oleh penulis di PT. Surya Antar Jaya sebagai berikut:

- 1. HALAMAN JUDUL
- 2. PENGESAHAN
- 3. KATA PENGANTAR
- 4. DAFTAR ISI

#### 5. BAB I PENDAHULUAN

BAB I berisi latar belakang Kerja Praktik, rumusan masalah, batasan masalah, tujuan, kontribusi, dan sistematika penulisan.

#### 6. BAB II GAMBARAN UMUM PERUSAHAAN

BAB II berisi penjabaran tentang sejarah perusahaan yaitu PT. Surya Antar Jaya. Pengenalan unit kerja, serta pemahaman proses bisnis yang meliputi visi dan misi perusahaan.

7. BAB III LANDASAN TEORI

BAB III berisi penjelasan tentang *Cisco Packet Tracer* beserta perangkat yang digunakan.

8. BAB IV PEMBAHASAN

BAB IV berisi pembahasan materi yang diharapkan dapat menjawab masalah yang diangkat dalam kerja praktik ini.

9. BAB V PENUTUP

BAB V berisi kesimpulan dan saran dari seluruh isi laporan ini yang disesuaikan dengan hasil dan pembahasan pada bab – bab sebelumnya.

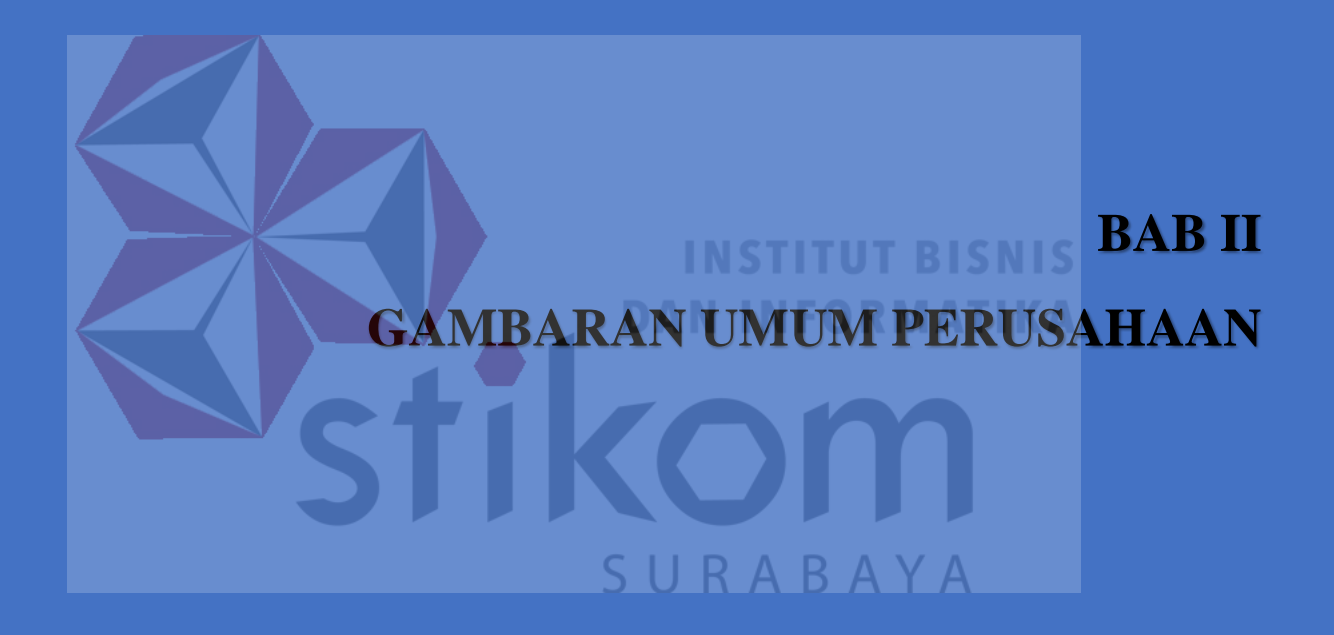

#### BAB II

#### GAMBARAN UMUM PT. ANTAR SURYA JAYA

Bab dua berisi sejarah serta perkembangannya, visi, misi, struktur organisasi, dan tugas dalam hal ini PT. Surya Antar Jaya sebagai tempat Kerja Praktik.

#### 2.1 Sejarah dan Perkembangan

Diawali pada 24 Oktober 1983 tepatnya di jalan Bubutan 17 Surabaya, sejumlah wartawan yang dipimpin oleh Ivans Harsono, mendirikan PT. Antar Surya Jaya, sebuah perusahaan yang bergerak dibidang percetakan dan penerbitan. Pendirian perusahaan tersebut dimotori Post Kota Group, yaitu perusahaan penerbitan yang ada di Jakarta yang antara lain menerbitkan Harian Post Kota. Perusahaan ini berbadan hukum Perseroan Terbatas (PT) yang dituangkan dalam akte pendirian perseroan no 63 di depan notaris Lukito SH di Surabaya. Akte ini kemudian disempurnakan dengan akte no 57 tanggal 30 Oktober 1985 di depan notaris yang sama dan selanjutnya didaftarkan dalam lembaran Negara dengan nomor 02-1350-NT-0101 tanggal 18 Februari 1986.

Pada tahun 1986 dengan surat Izin Usaha Penerbitan Pers: SK Menpen No. 202/SK/MENPEN/SIUPP/A.7/1986, tanggal 28 juni 1986, PT. Antar Surya Jaya menerbitkan Surat Kabar Mingguan Surya. Pertumbuhan oplah mingguan ini cukup menggembirakan hingga mencapai 25.000 eksemplar setiap terbit dengan jangkauan distribusi di Surabaya dan beberapa kota di Jawa Timur. Lokasi perusahaan saat itu beralamatkan di jalan Kiai Abdul Karim 37-39 Surabaya. Pada tahun 1989 Kelompok Kompas Gramedia (Jakarta) yang antar lain menerbitkan Harian Kompas, menjajaki kemungkinan kerja sama dengan Pos Kota Grup. Akhirnya terjadilah kerjasama itu yang kemudian ditandai dengan terbitnya Harian Surya pada tanggal 10 November 1989.

Sejak saat itu pula divisi di PT. Antar Surya Jaya bertambah satu yaitu Divisi Bisnis, dan kegiatan operasional PT. Antar Surya Jaya khususnya divisi bisnis dan divisi penerbitan pindah lokasi ke jalan Basuki Rahmad 93-95 Surabaya. Pada 24 Maret 1997 Divisi Bisnis dan Divisi Penerbitan pindah lokasi lagi ke jalan Raya Margorejo Indah D-108 Surabaya, Gedung milik PT. Antar Surya Jaya Sendiri.

Oplah Harian Surya juga terus menanjak dari waktu ke waktu, dari 75.000 eksemplar per hari bahkan pernah mencapai hingga 250.000 per hari dengan jumlah halaman bervariasi dari 16-24 halaman. Bergabungnya KKG mengelola PT. Antar Surya Jaya ini, membawa pengaruh pada komposisi saham. Jika sebelumnya 100 persen saham PT. Antar Surya Jaya dimiliki oleh Post Kota Group maka dengan bergabungnya Kelompok Kompas Gramedia, saham Post Kota menjadi 50 persen dan 50 persen lainnya menjadi milik KKG. Dari masingmasing saham sebesar 50 persen tersebut, 10 persen di antaranya dialokasikan untuk saham karyawan PT. Antar Surya Jaya. Pada Mei 2001, Kelompok Kompas Gramedia mengambil alih seluruh saham Post Kota di PT. Antar Surya Jaya. Dengan demikian sejak saat itu PT. Antar Surya Jaya bergabung sepenuhnya dengan Kelompok Kompas Gramedia. Sebagai konsekuensi, organisasi, manajemen, dan karyawan berada dalam pengawasan Kelompok Kompas Gramedia. Di bawah kendali KKG inilah, PT. Antar Surya Jaya semakin berkembang ke arah perusahaan yang profesional. Saat ini Harian Surya sebagai produk unggulan PT. Antar Surya Jaya terbit setiap hari dengan 32 halaman yang mencapai oplah sekitar kurang lebih 100.000 eksemplar. Daerah peredarannya lebih difokuskan untuk kota-kota di seluruh jawa timur. Hal ini sesuai dengan semangat baru yang menginginkan Harian Surya menjadi regional *newspaper*.

Jumlah karyawan PT. Antar Surya Jaya hingga juni 2006 adalah 312 orang. Sejak Mei 2003 perusahaan mengikutsertakan semua karyawan dalam program dana pensiun. Lembaga yang ditunjuk untuk menangani hal ini adalah Dana Pensiun Lembaga Keuangan Bank BNI 46.

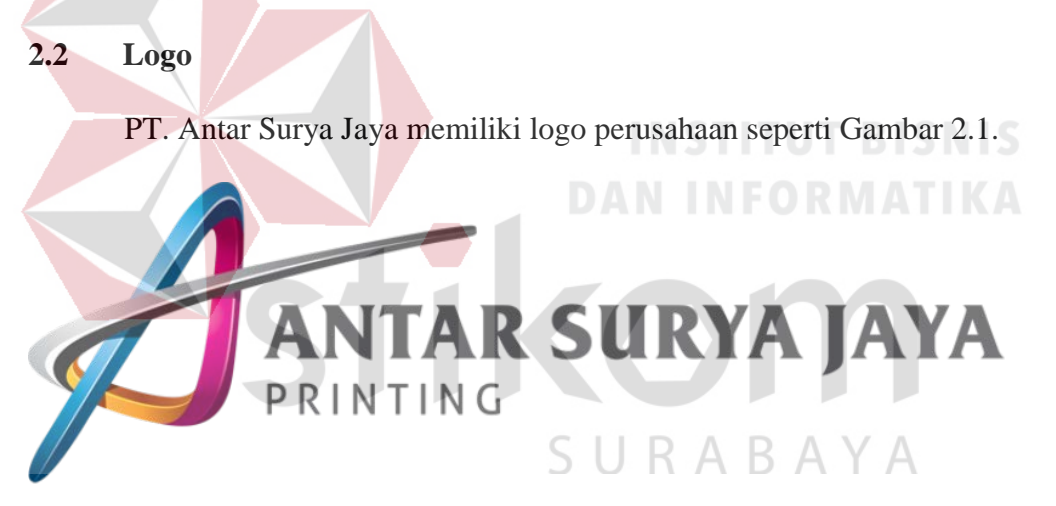

Gambar 2. 1 Logo PT. Antar Surya Jaya

#### 2.3 Jenis Usaha

Adapun jenis usaha PT. Antar Surya Jaya ini adalah bergerak pada bidang Penerbitan (Harian Surya) dan Jasa Percetakan. Pada tanggal 1 Januari 2011 terjadi pembagian pengelolaan secara sendiri-sendiri yaitu untuk Penerbitan (Harian Surya) dikelola oleh PT. Antar Surya Media sedangkan untuk Jasa Percetakan dikelola oleh PT. Antar Surya Jaya. Pada PT. Antar Surya Media terdapat beberapa departmen terpercaya, dan bertanggung jawab.

#### 2.4 Visi dan Misi

Adapun visi misi yang dibawa oleh PT Antar Surya Jaya Surabaya adalah: A. Visi

Menjadi Perusahaan Media Masa dan perusahaan dan percetakan terbesar, terbaik di jawa Timur dan Indonesia Timur.

B. Misi

Menjalankan bisnis secara sehat yang menguntungkan bagi shareholder, karyawan, dan masyarakat serta berorientasi pada kepuasan pelanggan.

C. Motto

Sedangkan motto Harian Surya terus berkembang dari waktu ke waktu. Sedangkan motto pertama adalah "Suara Jawa Timur dan Indonesia Timur. Berubah menjadi "Pendamping berpikir kritis" berubah lagi menjadi "Ayo berpikir kritis" kemudian menjadi "Mengupas tuntas dan pas" lalu menjadi "Korannya Arek Jawa Timur" dan sekarang motor nya adalah "Aspirasi Baru Jawa Timur".

#### 2.5 Struktur Organisasi

Struktur Organisasi pada PT. Antar Surya Jaya Surabaya terdapat pada gambar 2.2 dibawah ini.

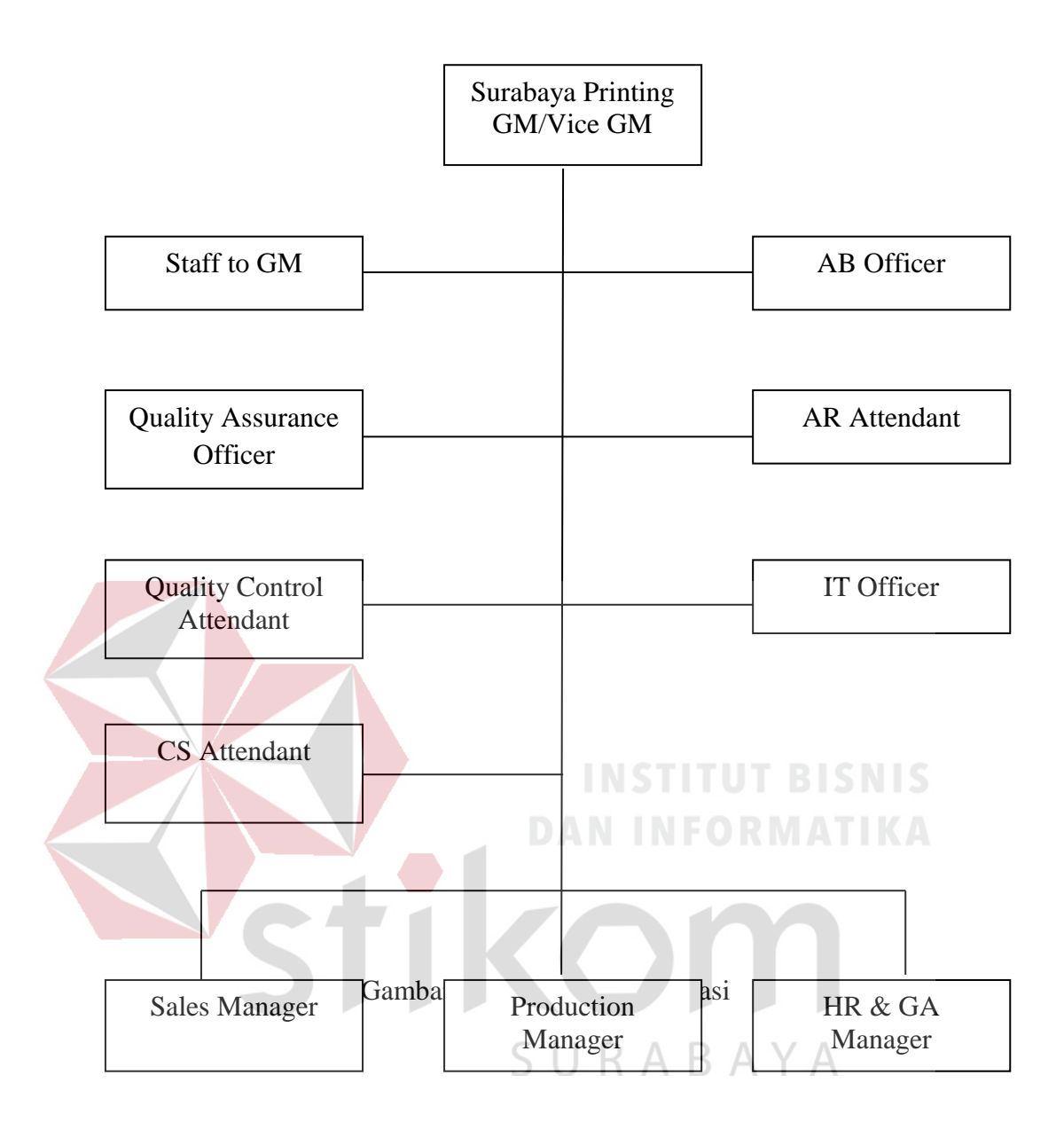

#### 2.6 Lokasi Perusahaan

Lokasi Kerja Praktik ini dilaksanakan di lantai 2 ruang *IT SUPPORT* pada PT. Antar Surya Jaya Surabaya yang beralamat di jalan Rungkut Industri III No. 68 & 70 Sier Surabaya.

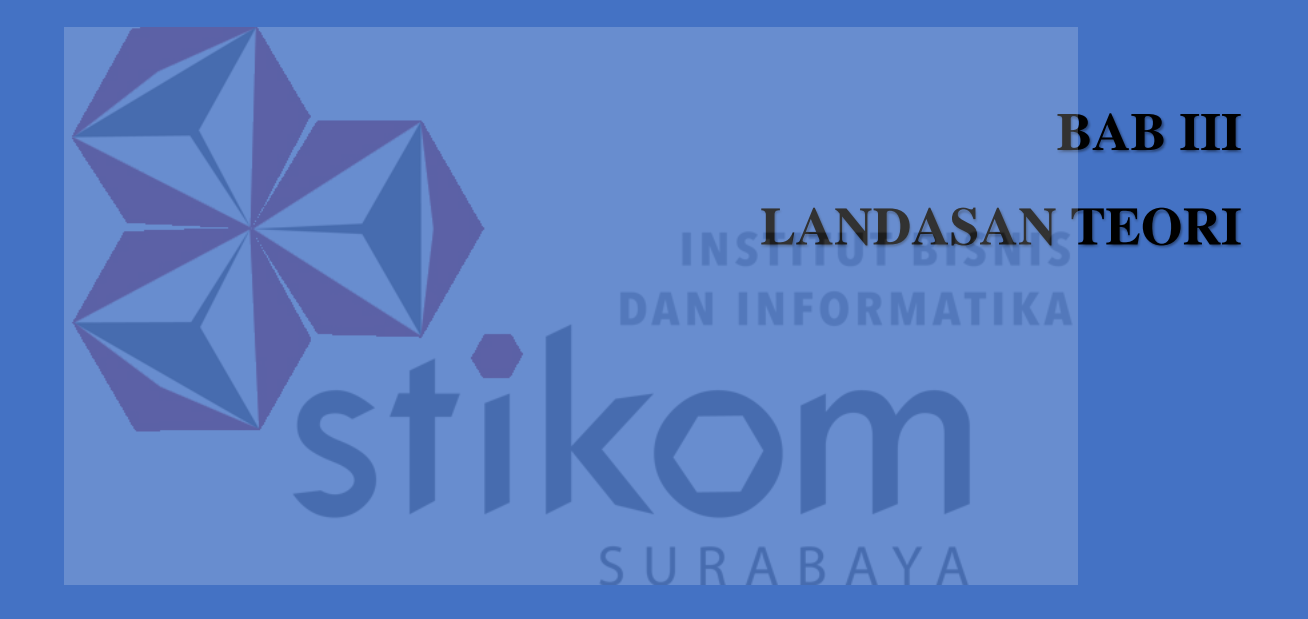

#### **BAB III**

#### LANDASAN TEORI

#### 3.1 Packet Tracer

Menurut (Barus, 2014), *Packet Tracer* adalah sebuah perangkat lunak (*software*) simulasi jaringan yang dikembangkan oleh Cisco, dimana perangkat tersebut berfungsi untuk membuat suatu simulator jaringan komputer yang sebelumnya telah didesain dan dikonfigurasi oleh pengguna. *Packet Tracer* memungkinkan para pengguna untuk melakukan simulasi berbagai macam protokol dengan mudah yang digunakan pada jaringan, baik secara *realtime* maupun dengan mode simulasi.

Dalam perangkat ini telah tersedia beberapa komponen atau alat – alat yang sering dipakai atau digunakan dalam jaringan sistem tersebut, antar lain seperti kabel LAN (*cross over, straight, console*), *Hub, Switches, Router*, dan sebagainya. Ketika simulasi difungsikan, kita dapat mengetahui cara kerja pada tiap – tiap alat tersebut dan cara pengiriman sebuah pesan dari komputer satu ke komputer lainnya dan dapat digunakan pula untuk simulasi dari desain, konfigurasi hingga pemecahan masalah (*troubleshooting*). Pengguna dapat secara langsung mengatur dan mengkonfigurasi jaringan yang akan di desainnya.

Pada versi 7.0, pengguna *Packet Tracer* versi sebelumnya akan mendapatkan berbagai fitur baru dalam versi *Packet Tracer* ini. Salah satunya yaitu penambahan router 819IOX, 829, 1240, switch IE 2000, *Microcontroller* 

Unit (MCU), Single Board Computer (SBC), Generic Thing, IoT HomeGateway, IoT Actuators, dan Sensors. Tampilan awal Cisco packet tracer terdapat pada gambar 3.1.

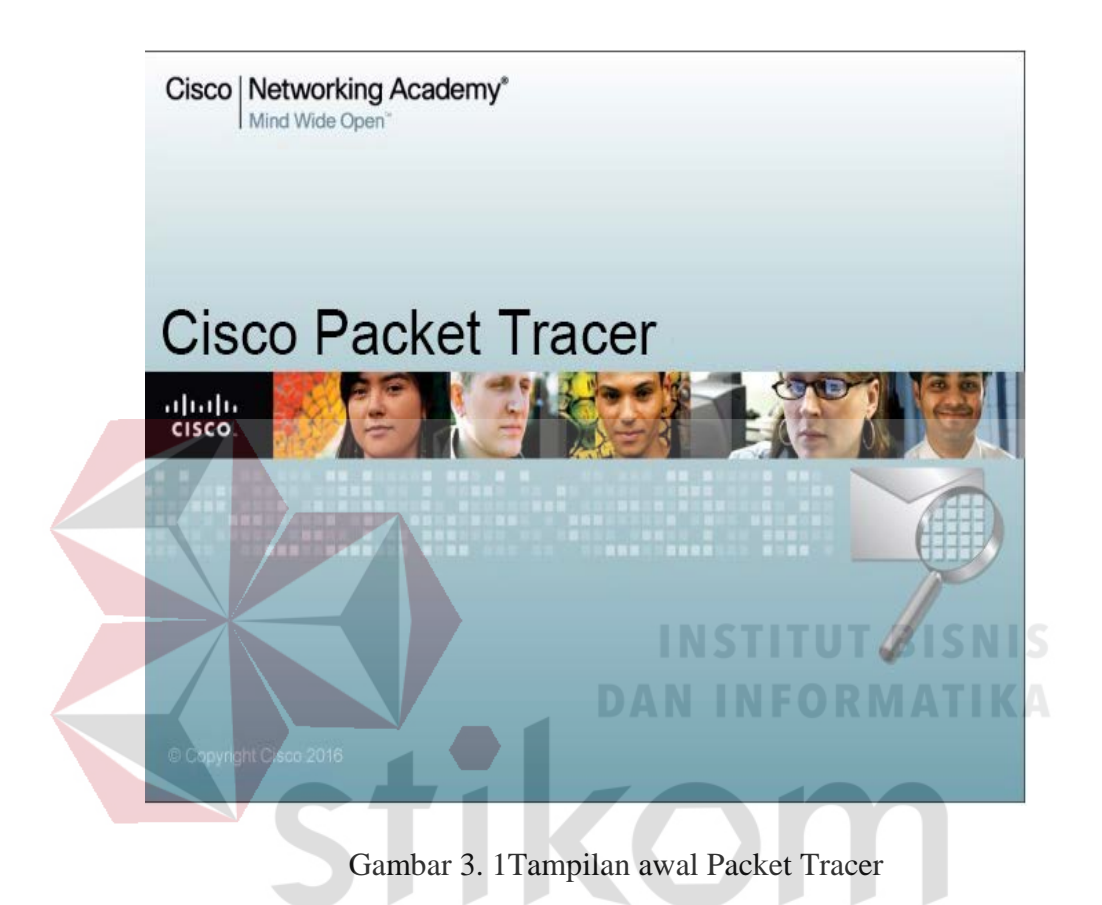

#### 3.2 Jaringan

# SURABAYA

#### 3.2.1 Jaringan Komputer

Menurut (Fatihayati, 2008), Komputer jaringan adalah himpunan interkoneksi sejumlah komputer *autonomous*. Kata "*autonomous*" mengandung pengertian bahwa komputer tersebut memiliki kendali atas dirinya sendiri. Bukan merupakan bagian komputer lain, seperti sistem terminal yang biasa digunakan pada komputer *mainframe*. Komputer juga tidak mengendalikan komputer lain yang dapat mengakibatkan komputer lain *restart, shutdown, hibernate,* merusak *file* dan hal merugikan lainnya. Dua buah komputer dapat dikatakan "interkoneksi" apabila keduanya dapat berbagi *resources* yang dimiliki, seperti saling bertukar data/informasi, berbagi perangkat keras seperti *printer* maupun *scanner*, berbagi *storage* dan lain sebagainya.

Jadi, jaringan komputer dapat dikatakan sebagai sekumpulan beberapa buah komputer yang terhubung satu sama lain dan dapat saling berbagi *resources*. Teknologi jaringan komputer selalu berkembang. Dengan semakin luasnya infrastruktur jaringan telepon seluler, maka jaringan komputer telah memasuki era yang selama ini belum pernah dijangkau, yakni perkawinan antara *mobile networks* dan *computer networks*.

#### 3.2.2 Manfaat Jaringan Komputer

Manfaat yang didapat dalam membangun jaringan komputer, yaitu :

1. Sharing Resources

Sharing Resources bertujuan agar seluruh program, peralatan atau peripheral lainnya dapat dimanfaatkan oleh setiap orang yang ada pada jaringan komputer tanpa terpengaruh oleh lokasi maupun pengaruh dari pemakai.

2. Media komunikasi

Jaringan komputer memungkinkan terjadinya komunikasi antar pengguna, baik untuk mengirim pesan atau informasi penting lainnya.

3. Integrasi Data

Jaringan komputer dapat mencegah ketergantungan pada komputer pusat, karena setiap proses data tidak harus dilakukan pada satu komputer saja, melainkan dapat didistribusikan le tempat lainnya. Oleh sebab itu itu maka dapat terbentuk data yang terintegrasi yang memudahkan pemakai untuk memperoleh dan mengola informasi setiap saat.

4. Pengembangan dan Pemeliharaan

Pengembangan peralatan dapat dilakukan dengan mudah dan menghemat biaya. Jaringan komputer juga memudahkan pemakai dalam merawat *harddisk* dan peralatan lainnya.

5. Keamanan Data

Sistem jaringan komputer dapat memberikan perlindungan terhadap data. Karena pemberian dan pengaturan hak akses kepada para pemakai, serta teknik perlindungan terhadap *hardisk* sehingga data mendapatkan perlindungan yang efektif.

6. Sumber Daya Lebih Efisien dan Informasi Terkini

Dengan pemakaian sumber daya secara bersama-sama, akan mendapatkan hasil yang maksimal dan kualitas yang tinggi. Selain itu data atau informasi yang diakses selalu terbaru, karena setiap ada perubahan yang terjadi dapat segera langsung diketahui oleh setiap pemakai.

#### 3.3 Macam - Macam Jaringan Komputer

Secara umum, jenis jaringan komputer dapat dikelompokkan ke dalam lima kategori. Antara lain :

1. Bedasarkan Jangkauan Geografis

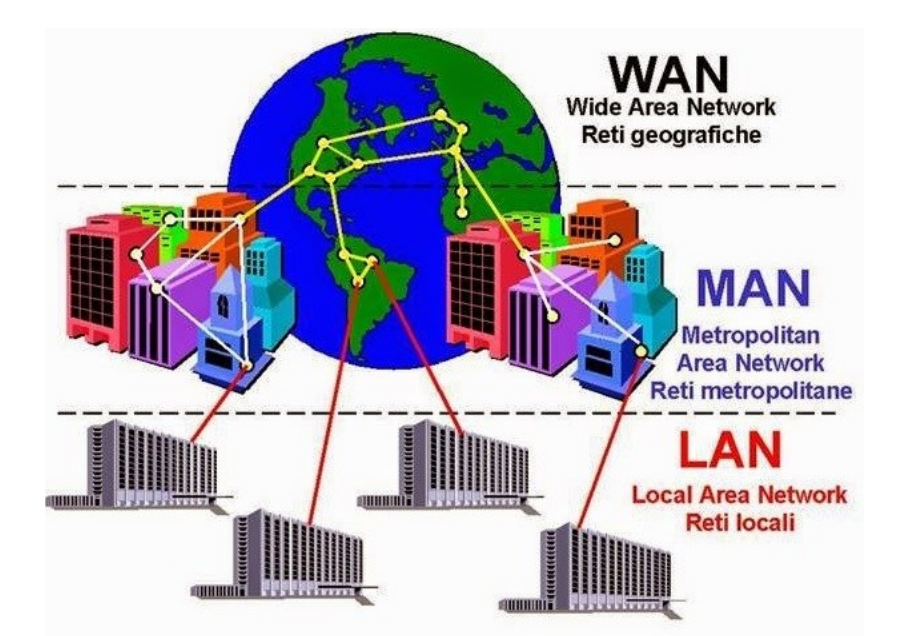

Gambar 3. 2 Jaringan Komputer Berdasarkan Jangkauan Geografis

## **INSTITUT BISNIS**

Jenis jaringan komputer jika dilihat berdasarkan jangkauan geografisnya yang ada pada Gambar 3.2. dapat dibagi menjadi 3, yakni :

a. Local Area Network (LAN)

Local Area Network (LAN) merupakan jaringan komputer yang cakupan wilayahnya relatif kecil, seperti kantor, pabrik , sekolah, atau warung *internet* (warnet). Luas area jaringan LAN tidak jauh atau kurang dari satu kilometer persegi. Jaringan LAN umumnya menggunakan teknologi IEEE 802.3, yaitu *Ethernet* yang mempunyai kecepatan transfer data pada kisaran 10 MB/s, 100 MB/s, atau 1000 MB/s. Meskipun kebanyakan jaringan LAN menggunakan teknologi *Ethernet*, tapi tidak sedikit pula yang menggunakan teknologi nirkabel (*wireless*) seperti Wi-fi.

b. Metropolitan Area Network (MAN)

*Metropolitan Area Network* atau biasa disingkat MAN adalah jaringan komputer memiliki cakupan area yang lebih luas dari jaringan LAN yaitu mencakup suatu kota. Jaringan MAN dibekali dengan kecepatan transfer data yang tinggi, jaringan ini merupakan gabungan dari beberapa jaringan LAN. Area yang dapat dijangkau oleh jaringan LAN sekitar sepuluh sampai lima puluh kilometer. Jaringan MAN yang hanya memiliki satu atau dua kabel dan tidak dilengkapi dengan elemen *switching* membuat jaringan komputer ini menjadi lebih sederhana.

c. Wide Area Network (WAN)

Wide Area Network (WAN) merupakan jaringan komputer yang memiliki cakupan area geografis yang luas. Jangkauan area WAN bisa meliputi sebuah negara bahkan benua. Pada umumnya, jaringan WAN digunakan untuk menghubungkan dua atau lebih jaringan lokal. Dengan jaringan ini pengguna komputer dapat berkomunikasi dengan pengguna yang lain yang berada di lokasi berbeda, baik itu yang berbeda kota, negara, maupun berbeda benua.

2. Berdasarkan Distribusi Sumber Informasi / Data

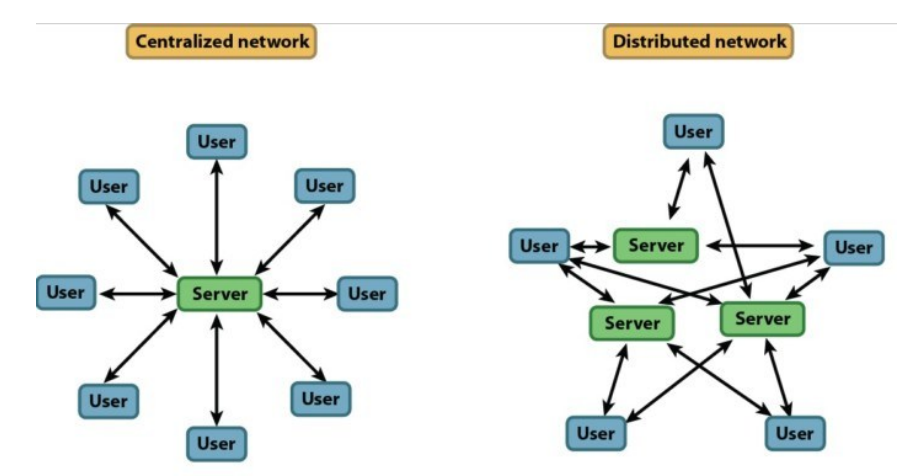

Gambar 3. 3 Jaringan Berdasarkan Distribusi Sumber Informasi / Data

Jenis jaringan komputer jika dilihat berdasarkan distribusi datanya seperti pada Gambar 3.3, maka dapat dibedakan menjadi :

a. Jaringan Terpusat

Jaringan komputer terpusat adalah jaringan yang terdiri dari komputer *client* dan komputer *server*. Komputer client memiliki tugas atau fungsi sebagai perantara dalam mengakses sumber data atau informasi yang berasal dari komputer *server*. Di dalam jaringan ini terdapat terminal bisu yang dikenal dengan istilah *dumb terminal*. Disebut terminal bisu karena terminal ini tidak memiliki alat pemroses data.

b. Jaringan Terdistribusi

Jaringan komputer terdistribusi adalah jaringan komputer yang merupakan hasil perpaduan dari beberapa jaringan terpusat. Dari hasil perpaduan tersebut, jaringan ini memungkinkan beberapa komputer *server* dan komputer *client* yang saling terhubung untuk membentuk siuatu sistem jaringan tertentu.

3. Berdasarkan Media Transmisi yang Digunakan

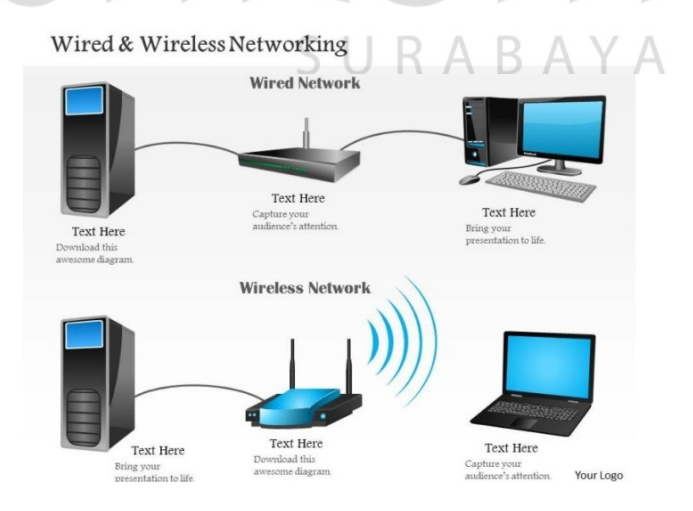

Gambar 3. 4 Jaringan Berdasarkan Media Transmisi yang Digunakan

Macam – macam jaringan komputer jika dilihat dari media transmisi data yang digunakan seperti pada Gambar 3.4 dapat dibedakan menjadi :

a. Jaringan Berkabel

Jaringan ini disebut jaringan berkabel karena media transmisi data yang digunakan berupa kabel. Kabel tersebut digunakan untuk menghubungkan antara satu komputer dengan komputer lainnya. Selain dapat saling bertukar data atau informasi, komputer tersebut juga dapat terhubung (dapat mengakses data/informasi) dengan *internet*. Media transmisi (kabel) yang biasa digunakan dalam *wired network* ini adalah kabel UTP (Arifin, 2005).

b. Jaringan Nirkabel

*Wireless Network* tidak menggunakan kabel sebagai media transmisi datanya, tetapi menggunakan gelombang elektromagnetik. Gelombang elektromagnetik ini digunakan untuk mengirimkan sinyal data antara komputer satu dengan komputer yang lain sehingga dapat saling bertukar informasi meskipun tanpa kabel. Media transmisi yang biasa digunakan dalam *wireless network* ini adalah *Wireless Adapter* (Arifin, 2005).

4. Berdasarkan Peranan dan Hubungan Tiap Komputer

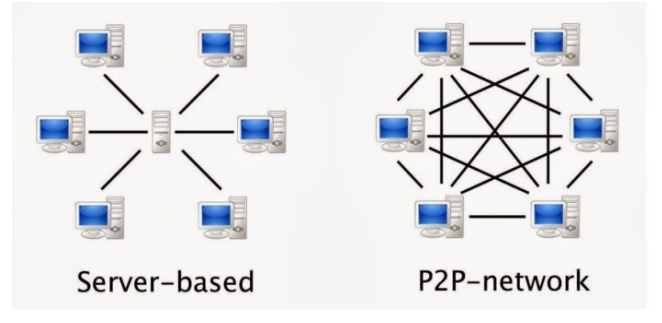

Gambar 3. 5 Jaringan Komputer Bedasarkan Hubungan Tiap Komputer
Sesuai dengan Gambar 3.5. macam–macam jaringan komputer berdasarkan peran dan hubungan tiap komputer dapat dibedakan menjadi :

a. Jaringan *Client Server* 

Jaringan komputer *client server* merupakan jaringan komputer yang terdiri dari satu atau lebih komputer *server* dan beberapa komputer *client*. Umumnya suatu jaringan *client server* terdiri dari satu komputer *server* dan beberapa komputer *client*. Dalam jaringan ini komputer *server* bertugas menyediakan sumber daya data atau informasi, sementara komputer *client* hanya dapat menggunakan sumber daya data tersebut (Dodi, 2012).

b. Jaringan Peer to Peer

Jaringan komputer *peer to peer* merupakan jaringan komputer yang menempatkan komputer *server* dan komputer *client* pada kedudukan yang sama. Kedudukan yang sama disini maksudnya adalah keduanya dapat menyediakan sumber daya data juga dapat menggunakannya. Pada satu waktu, komputer *server* dapat menjadi komputer *client* (pengguna sumber daya data), dan komputer client juga dapat menjadi komputer *server* (penyedia sumber daya data).

5. Berdasarkan Jenis Topologi yang Digunakan

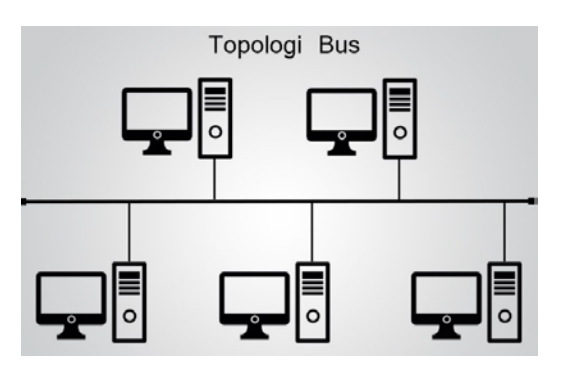

Gambar 3. 6 Jaringan Komputer Berdasarkan Jenis Topologi yang Digunakan

Menurut (Safrizal, 2005), Topologi jaringan adalah suatu bentuk atau struktur jaringan yang menghubungkan antara komputer satu dan komputer lain dengan menggunakan media kabel maupun nirkabel *(wireless)*. Berdasarkan jdenis topologinya yang terlihat pada Gambar 3.6 jaringan komputer dibedakan menjadi :

a. Topologi Bus

Sering disebut juga topologi *backbone*, dimana ada sebuah kabel *coaxial* yang dibentangkan kemudian beberapa komputer akan dihubungkan pada kabel tersebut.

Keuntungan :

- a. Jarak LAN tidak terbatas
- b. Kecepatan pengiriman tinggi.

c. Tidak diperlukan pengendali pusat.d. Kemampuan pengandalan tinggi.

- Kekurangan :
  - a. Operasi jaringan LAN tergantung tiap perangkat.
  - b. Deteksi dan isolasi kesalahan sangat minim.
  - c. Bila salah satu *client* tidak berfungsi, maka jaringan gagal.
  - d. Diperlukan *repeater* untuk jarak yang jauh.
- b. Topologi Ring

Menurut (Irawan, 2005), Semua komputer dalam topologi ini dihubungkan seperti sebuah cincin. Cincin ini hampir sama fungsinya dengan *concentrator* pada topologi *star* yang menjadi pusat berkumpulnya ujung kabel yang terhubung. Topologi ini menghubungkan *host* ke *host* setelah maupun sebelumnya, komunikasi data dapat terganggu jika salah satu titik mengalami gangguan namun jaringan FDDi dapat mengantisipasi kelemahan ini dengan mengirim data searah jarum jam dan berlawanan dengan arah jarum jam secara bersamaan.

- Keuntungan :
  - a. Hemat kabel.
  - b. Dapat melayani aliran lalu lintas data yang padat.
  - c. Aliran data mengalir lebih cepat karena dapat melayani data dari kiri atau kanan *server*.
  - d. Transmisi data relative sederhana seperti perjalanan paket dalam satu arah saja.
- Kekurangan :
  - a. Kerusakan pada salah satu media pengirim/ terminal dapat melumpuhkan kinerja seluruh jaringan.
  - b. Paket data harus melewati setiap komputer antara pengirim dan penerima, sehingga menjadi lebih lambat.
  - c. Pengembangan jaringan menjadi lebih kaku karena penambahan terminal atau *node* menjadi lebih sulit bila *port* habis.
- d. Topologi Star

Menurut (Sanjani, 2008), Topologi ini menghubungkan semua kabel pada *host* ke satu titik utama yang dimana titik tersebut biasanya menggunakan *hub* atau *switch*. Topologi *star* merupakan bentuk topologi jaringan konvergen dari *node* tengah ke setiap *node* yang dimana semua komputer dihubungkan dalam *concentrator*.

• Keuntungan :

- a. Karena setiap komponen dihubungkan langsung ke simpul pusat, maka pengelolahan menjadi mudah.
- b. Kegagalan komunikasi mudah ditelusuri.
- c. Kegagaan pada satu komponen/terminal tidak mempengaruhi komunikasi terminal lain.
- d. Kontrol terpusat sehingga memudahkan dalam mendeteksi dan isolasi kesalahan serta memudahkan pengelolahan jaringan.
- e. Memiliki tingkat keamanan yang tinggi.
- Kekurangan :
  - a. Kegagalan pusat kontrol dapat memutuskan semua komunikasi.
  - b. Menggunakan banyak kabel.
  - c. Bila pusatnya adalah *hub*, maka kecepatan akan berkurang sesuai dengan penambahan komputer dan kondisi *hub* juga harus tetap dalam kondisi baik, jika *hub* rusak maka jaringan seluruhnya lumpuh.
- e. Topologi Tree

Topologi ini adalah pengembangan dari topologi *bus* yang dimana media transmisinya merupakan satu kabel yang bercabang namun dengan *loop* terbuka.

- Keuntungan :
  - a. Memungkinkan untuk memiliki jaringan point to point.
  - b. Mengatasi keterbatasan pada topologi *star* yang memiliki keterbatasan pada titik koneksi di *hub*.

- c. Topologi ini membagi seluruh jaringan menjadi bagian yang lebih mudah diatur.
- d. Topologi ini juga memiliki keunggulan lebih mampu menjangkau jarak yang lebih jauh dengan mengaktifkan fungsi *repeater* yang dimiliki *hub*.
- Kekurangan :
  - a. Karena bercabang, maka diperlukan cara untuk menunjukkan kemana data dikirim atau kepada siapa transmisi data ditujukan.

 b. Perlu suatu mekanisme untuk mengatur transmisi dari terminal dalam jaringan.

- Kabel yang digunakan menjadi lebih banyak, sehingga diperlukan perencanaan yang matang dalam pengaturannnya termasuk dalamnya adalah tata letak ruangan.
- d. *Hub* menjadi elemen kritis.
- f. Topologi Mesh

с.

Topologi *mesh* adalah topologi yang tidak memiliki aturan dalam koneksi. Karena tidak teratur, maka kegagalan komunikasi menjadi sulit dideteksi dan ada kemungkinan boros dalam pemakaian media transmisi. Setiap perangkat terhubung secara langsung ke perangkat lainnya yang ada dalam sebuah jaringan. Akibatnya, dalam topologi ini setiap perangkat dapat berkomunikasi langsung tanpa konfigurasi tertentu (*dedicated links*).

- Keuntungan :
  - a. Dapat berkomunikasi langsung dengan perangkat tujuan.

- b. Data dapat dikirim langsung ke komputer tujuan tanpa harus melalui komputer lain. Satu link digunakan khusus untuk berkomunikasi dengan komputer yang dituju.
- c. Memiliki sifat *robust*, yaitu apabila terjadi gangguan pada koneksi komputer satu dengan yang lain karena rusaknya kabel koneksi, maka gangguan tidak akan mempengaruhi koneksi komputer lainnya.
- Mudah dalam proses identifikasi permasalahan pada saat terjadi
   kerusakan koneksi antar komputer.
- Kekurangan :
  - a. Setiap perangkat harus memiliki *I/O port*. Butuh banyak kabel sehingga butuh banyak biaya.
  - b. Instalasi dan konfigurasi lebih sulit, karena komputer yang satu dengan lainnya harus saling terkoneksi.
  - c. Biaya yang besar untuk memelihara hubungan yang lebih.

# 3.4 Perangkat Keras Jaringan Komputer R A B A Y A

Perangkat keras jaringan komputer adalah perangkat yang digunakan untuk menghubungkan komputer ke komputer lainnya dalam sebuah jaringan untuk berbagi data / informasi dan lainnya dalam suatu jaringan yang sama. Perangkat keras dalam jaringan komputer yang sering digunakan secara garis besar antara lain:

23

1. Komputer Server

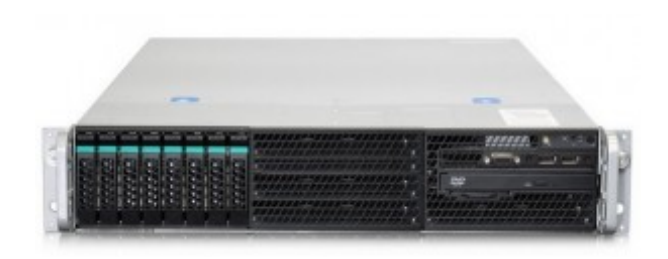

Gambar 3. 7 Komputer Server

Perangkat keras komputer pertama yang merupakan perangkat penting dalam jaringan komputer adalah *server* karena *server* merupakan sebuah pusat dari jaringan komputer. Dengan fungsi utama sebagai *database* informasi yang nantinya akan dikirimkan dan disebarkan oleh jaringan. Semua data tersebut akan ditransmisikan melalui sistem jaringan agar nantinya dapat sampai ke komputer *client*. Bentuk perangkat ini dapat dilihat pada Gambar

3.7. di atas.

2. NIC ( Network Interface Card )

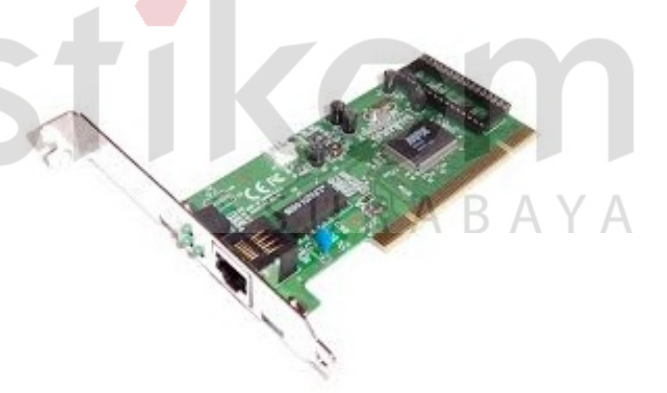

Gambar 3.8 NIC

*NIC (Network Interface Card)* atau yang biasa disebut LAN *card* ini adalah sebuah kartu yang berfungsi sebagai jembatan dari komputer ke sebuah jaringan komputer. Komponen ini biasanya sudah terpasang secara onboard di beberapa komputer atau laptop. Bentuk perangkat ini dapat dilihat pada Gambar 3.8 di atas.

3. Kabel Jaringan

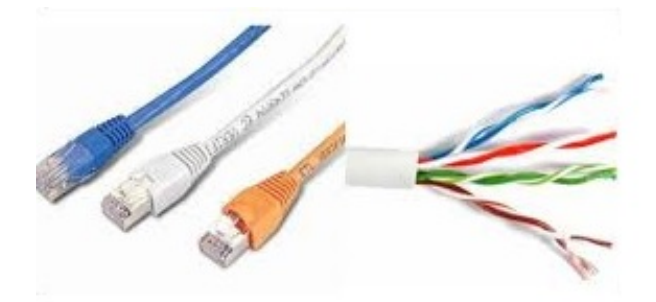

Gambar 3. 9 Kabel Jaringan

Kabel dalam sebuah jaringan digunakan sebagai media penghubung antar *node* dalam sebuah jaringan seperti pada Gambar 3.9. Meskipun pada saat ini sudah sering menggunakan jaringan *wireless* namun kabel masih sering digunakan karena mudah dalam dioperasikan. Ada beberapa macam kabel yang biasa digunakan dalam membangun sebuah jaringan, antara lain :

a. Kabel Twisted Pair

# SURABAYA

Kabel ini terdiri dari beberapa kabel yang saling melilit. Ada dua tipe kabel ini, yakni *Shielded Twisted Pair* dengan lapisan *alumunium foil* dan *Unshielded Twisted Pair* yang dimana kedua jaringan ini pada dasarnya sama, hanya saja kabel jenis utp lebih rentan terhadap medan magnet atau tegangan yang tinggi.

# b. Kabel Coaxial

Kabel yang terdiri dari kawat tembaga sebagai inti dan dilapisi oleh isolator lalu dikelilingi oleh konduktor luar kemudian dibungkus dengan bahan

semacam pvc sebagai lapisan isolator paling luar. Untuk penggunaan kabel sejenis ini sudah jarang digunakan karena pada umumnya jaringan komputer dibangun dengan kabel *twisted pair*.

c. Kabel Fiber Optic

Sebuah kabel yang terbuat dari serat kaca dengan teknologi canggih dan memiliki kecepatan pengiriman data yang lebih cepat dari kabel di atas. Biasanya digunakan pada jaringan *backbone* karena dibutuhkan kecepatan yang lebih dalam jaringan ini, namun pada saat ini sudah banyak digunakan karena dapat memberikan dampat yang lebih pada kecepatan dan *bandwith* karena kabel ini menggunakan bias cahaya untuk melakukan kirim data.

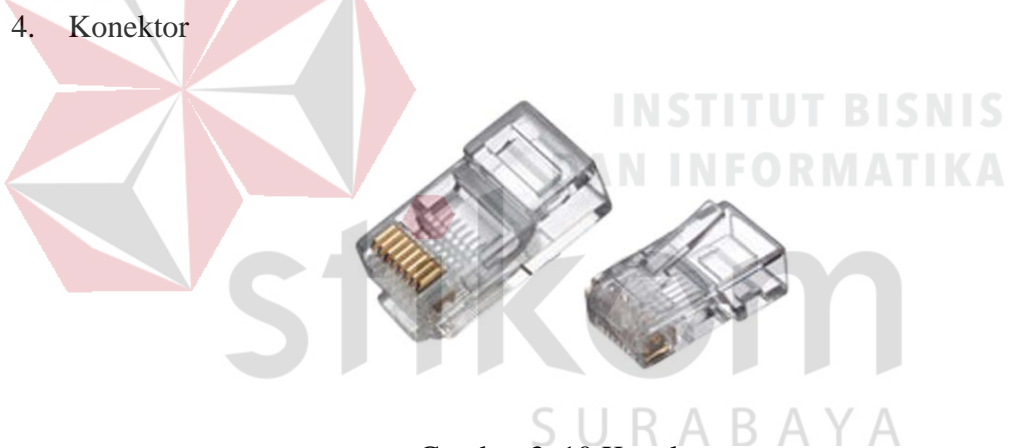

Gambar 3. 10 Konektor

Konektor digunakan sebagai sarana penghubung antara kabel dengan NIC yang ada pada komputer. Jenis konektor ini disesuaikan dengan tipe kabel yang digunakan. Salah satu bentuk konektor yang sering kali digunakan ada pada Gambar 3.10 yang dimana pada sebelah kiri adalah konektor rj45 dan sebelah kanan adalah konektor rj11 yang biasa digunakan pada VoIp. 5. *Hub* 

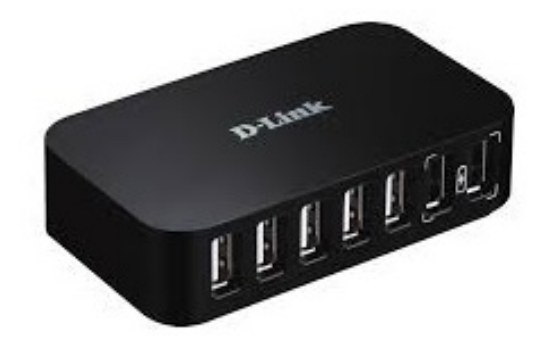

Gambar 3. 11 Hub

Hub (lihat pada Gambar 3.11) adalah komponen jaringan yang memiliki
beberapa *port* yang dimana jumlahnya mulai dari 8, 16, 24 sampai dengan 32 *port*.
Pada umumnya *hub* digunakan sebagai penyatu kabel jaringan dari tiap *workstation, server* atau perangkat lainnya.

6. *Switch* 

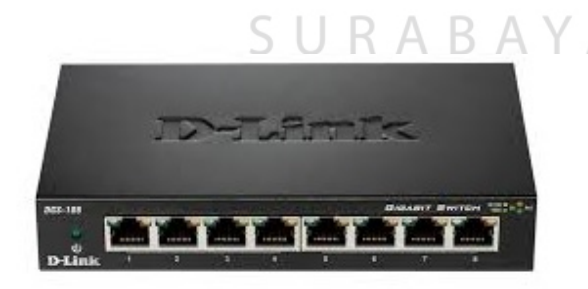

Gambar 3. 12 Switch

Pada prinsipnya sama dengan *hub* namun *switch* dapat menganalisa paket data yang dilewatkan dalam sebuah jaringan sebelum dikirim ke tujuan. Lihat Gambar 3.12.

## 7. Bridge

NETGEAR

Gambar 3. 13 Bridge Memiliki fungsi utama untuk menjembatani jaringan. Maksudnya, dapat menggabungkan lebih dari satu jaringan lokal ke dalam suatu jaringan lokal yang lebih luas ataupun sebaliknya dalam topologi yang berbeda – beda. Lihat Gambar 3.13. 8. Access Point

AAR

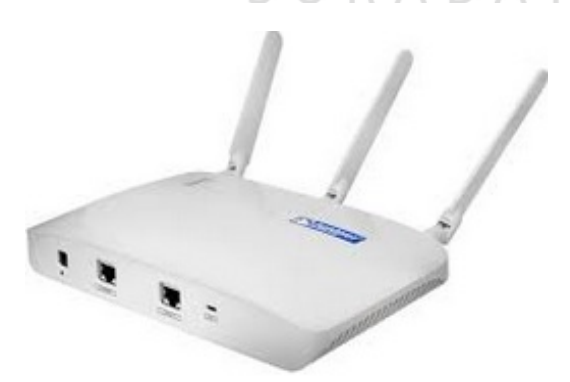

Gambar 3. 14 Access Point

Hanya digunakan untuk memancarkan sinyal *wireless* yang diterima dari *router* maupun *broadband* untuk membuat suatu jaringan W-LAN. Lihat Gambar 3.14. di atas.

### 9. Repeater

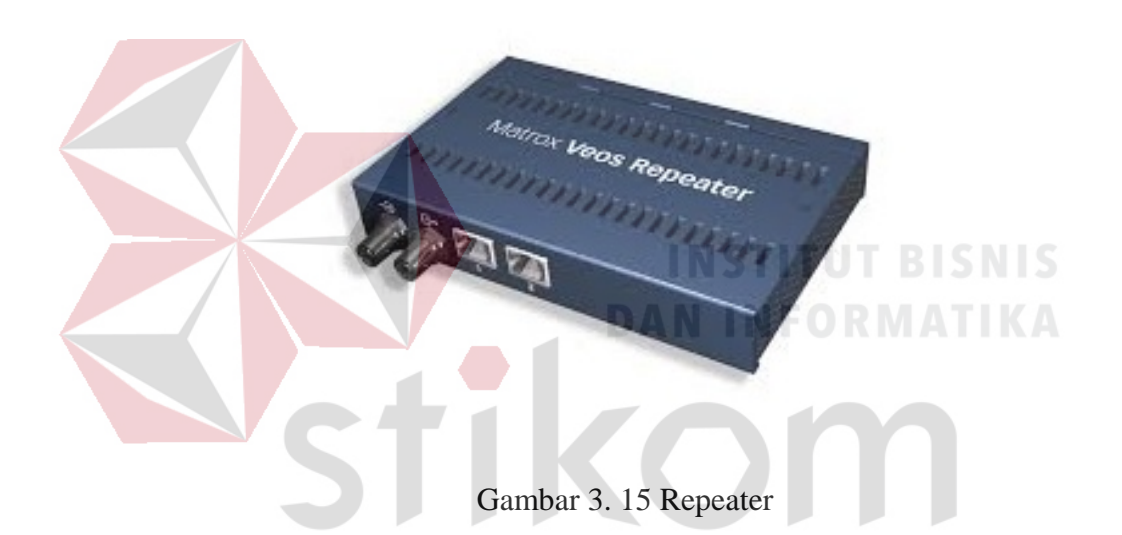

*Repeater* adalah sebuah komponen jaringan yang berfungsi memperkuat sinyal yang diterima dari satu segmen ke segmen berikutnya dan akan dipancarkan kembali dengan kecepatan sinyal asli pada segmen pertama sehingga dengan adanya *repeater*, jarak antara dua komputer dapat diperluas. Bentuk perangkat ini dapat dilihat pada Gambar 3.15. di atas.

10. Router

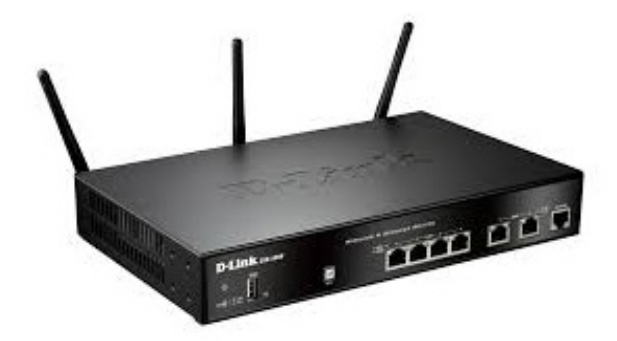

Gambar 3. 16 Router

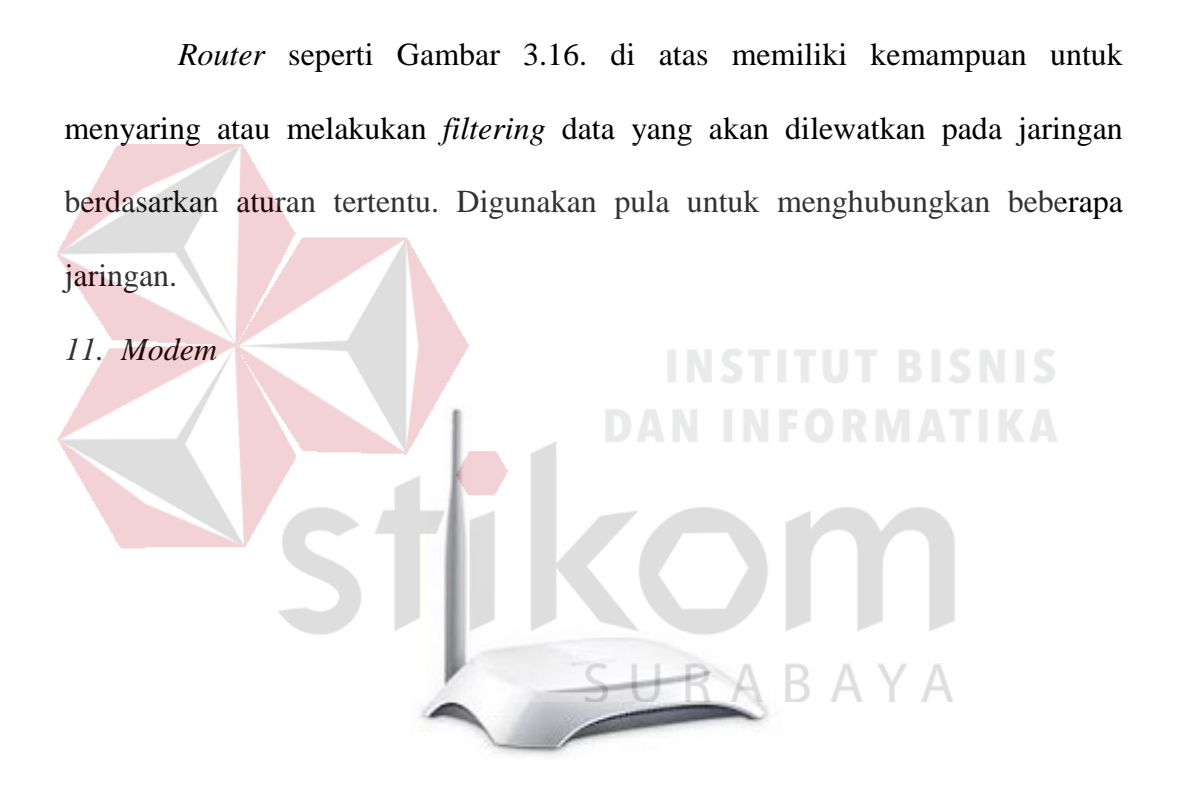

Gambar 3. 17 Modem

*Modem* digunkan sebagai pengubung jaringan lan dengan internet. Dalam melakukan tugasnya, *modem* akan mengubah data bentuk *digital* ke dalam data berbentuk *analog*. Gambar 3.17. adalah salah satu bentuk dari rupa *modem* di dunia jaringan.

#### 3.5 Model Pengalamatan Jaringan

### 1. Definisi

Pengalamatan jaringan merupakan suatu metode pengalamatan IP yang bertujuan untuk mengatur alamat suatu komputer yang terhubung dalam jaringan global maupun lokal. Pengalamatan jaringan juga dapat digunakan untuk mengidentifikasi sebuah komputer dalam suatu jaringan atau dalam sebuah jaringan internet. Pengalamatan IP berupa alamat yang terdiri dari 32-bit yang dibagi menjadi 4 yang masing masing berukuran 8-bit. Format pengalamatan IP pada umumnya di tulis xxx.xxx.xxx. Sebuah alamat IP dapat dibagi dua bagian dengan menggunakan subnet mask yakni metode yang digunakan untuk membagi alamat IP dalam jaringan menjadi kelompok-kelompok tertentu. Bagian pertama di dalam alamat IP adalah Network Identifier (NetID) yang bertujuan untuk mengidentifikasikan jaringan lokal dalam sebuah jaringan internet dan bagian yang kedua adalah *Host Identifier* (HostID) yang bertujuan untuk mengidentifikasikan host dalam jaringan. Pengalamatan IP merupakan sesuatu hal yang sangat penting karena pengalamatan ini yang akan menentukan dan mengidentifikasi alamat dari dalam sebuah komputer pada jaringan dan juga memilki identitas yang unik. adanya alamat IP ini memudahkan untuk mengetahui sumber dan tujuan dari pengiriman paket ataupun menerima paket data.

#### 2. Macam IP Address

1. Setiap komputer yang ingin berhubungan atau berkomunikasi haruslah menggunakan TCP/UDP paket harus memiliki IP sebagai alat pengenal host pada jaringan internet. IP merupakan kepanjangan dari *internet protocol* yang juga merupakan protokol *network layer*  yang digunakan oleh protokol TCP (Transmission Control Protocol) ataupun IP (Internet Protocol) untuk melakukan pengalamatan dan routing paket data antar host di jaringan komputer. Tentunya sebuah komputer harus memiliki IP address yang berbeda dari setiap komputer. IP address merupakan sekumpulan angka dengan panjang tertentu yang digunakan untuk mengidentifikasikan alamat sebuah komputer maupun setiap host pada suatu jaringan. Dalam pemilihan alamat pada IP haruslah bersifat unik yakni dimana tidak boleh ada satu alamat IP yang sama dipakai oleh dua komputer atau host yang berbeda. IP address adalah sebuah alamat yang unik yang telah ditetapkan hanya untuk sebuah komputer dan tidak ada alamat yang sama antara setiap komputer yang bertujuan untuk memudahkan mengidentifikasi sebuah alamat komputer dalam jaringan internet. Dalam hal pengiriman sebuah data melalui jaringan internet dapat dilakukan dengan berdasarkan alamat IP address komputer pengirim dengan komputer penerima. Seperti yang diterangkan sebelumnya IP address memiliki dua bagian yakni, alamat jaringan (network address) dan alamat host (host address) dalam sebuah jaringan internet. Network address digunakan oleh router untuk mencari jaringan tempat sebuah komputer dalam jaringan lokal berada, sedangkan host address digunakan untuk mengidentifikasi sebuah komputer pada jaringan lokal. Dalam sistem pengalamatan IP, ada dua sistem yang digunakan yakni alamat versi 4 (Ipv4) dan alamat IP versi 6 (Ipv6).

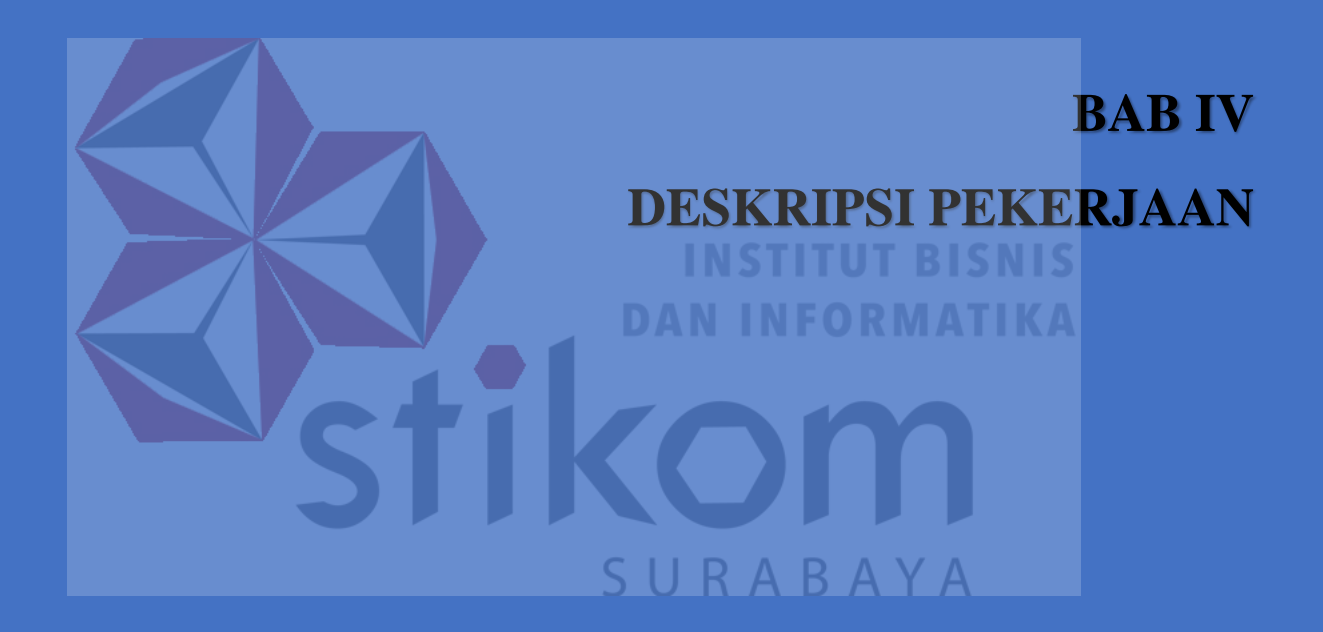

### **BAB IV**

### DESKRIPSI PEKERJAAN

### 4.1 Instalasi Dan Penggunaan Cisco Packet Tracer

Dalam bab ini akan membahas tentang proses instalasi dan konfigurasi jaringan yang diterapkan. Topologi yang digunakan dalam proses pengerjaan kerja praktik seperti yang terlihat pada gambar 4.1 berikut

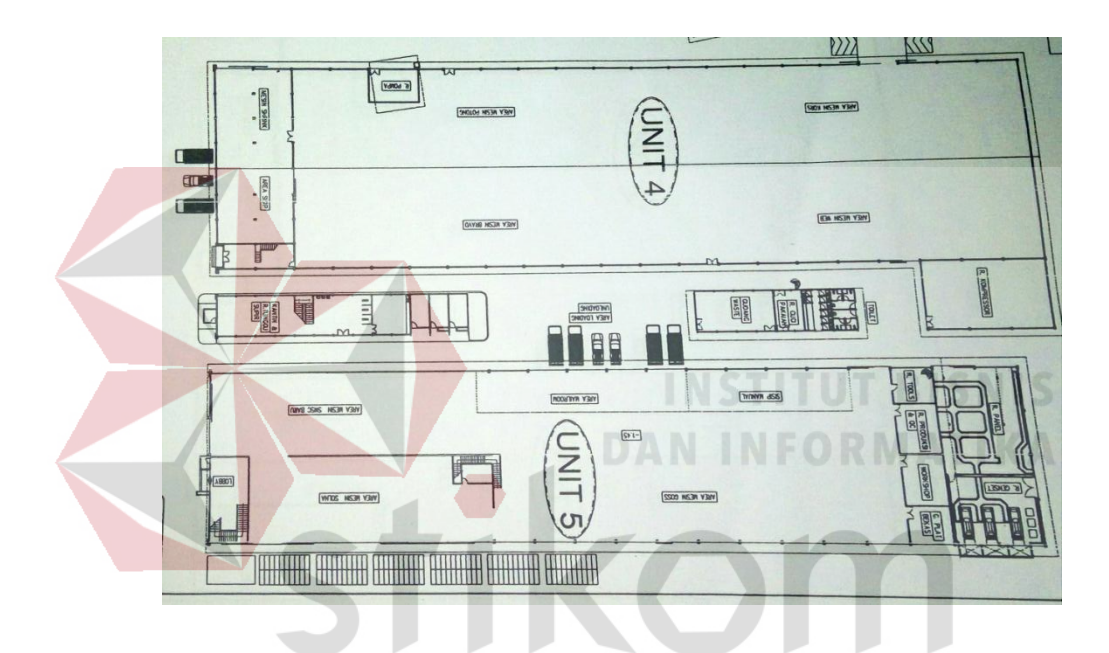

Gambar 4. 1 Gambar denah PT.Antar Surya Jaya Surabaya

Pada gambar 4.1. adalah gambar denah dari PT. Anatar Surya Jaya Surabaya yang menggunakan topologi *mesh* dan VLAN sebagai pusat komunikasi. Topologi perusahaan pada bagian unit Keuangan dan unit Pemasaran menggunakan VLAN karena dapat berhubungan satu sama lain dan juga membatasi akses pengguna. Yang dimana digunakan untuk saling berkomunikasi antar unit maupun didalam unit tersebut sendiri. Berikut ini adalah tahapan – tahapan yang harus dilakukan ketika membangun VLAN dengan menggunakan metode *Inter VLAN Routing Protocol*.

# 4.1.1 Prosedur Instalasi

a. Buka File Installer Cisco Packet Tracer 7.0, kemudian akan muncul windows

seperti pada Gambar 4.2.

| 📳 Setup - Cisco Packet Tracer                            | 7.0 32Bit — 🗆 🗙                                                                                                    |
|----------------------------------------------------------|----------------------------------------------------------------------------------------------------|
|                                                          | Welcome to the Cisco Packet<br>Tracer 7.0 32Bit Setup Wizard<br>This will install Cisco Packet Tracer 7.0 32Bit on your computer.<br>It is recommended that you dose all other applications before<br>continuing.<br>Click Next to continue, or Cancel to exit Setup. |
|                                                          | Next > Cancel                                                                                                    |
|                                                          |                                                                                                    |
| Gambar 4. 2 Tampilan                                     | Awal Instalasi Cisco Packet Tracer 7.0                                                                                                    |
|                                                          |                                                                                                    |
| b. Setelah itu tekan tombol next,                        | kemudian akan muncul windows seperti yang                                                                                                    |
| terlihat pada Gambar 4.3.                                |                                                                                                    |
| <b>贤</b> Setup - Cisco Packet Tracer                     | 7.0 32Bit — 🗆 🔀                                                                                                    |
| License Agreement<br>Please read the following in        | nportant information before continuing.                                                                                                    |
| Please read the following L<br>agreement before continui | cense Agreement. You must accept the terms of this<br>g with the installation.                                                                                                    |

Gambar 4. 3 Tampilan License Agreement

< Back

Next >

<u>Cisco Packet Tracer</u> <u>Software License Agreement</u>

IMPORTANT: PLEASE READ THIS CISCO PACKET TRACER SOFTWARE LICENSE AGREEMENT (THE

I accept the agreement
 I do not accept the agreement

^

¥

Cancel

c. Untuk proses selanjutnya, pilih 'I accept the agreement' setelah itu tekan tombol next dan akan muncul windows seperti yang terlihat pada Gambar 4.4 di bawah ini.

|               | 🔀 Setup - Cisco Packet Tracer 7.0 32Bit — 🗆 🗙                                                                                |
|---------------|----------------------------------------------------------------------------------------------------|
|               | Select Destination Location<br>Where should Cisco Packet Tracer 7.0 32Bit be installed?                                      |
|               | Setup will install Cisco Packet Tracer 7.0 32Bit into the following folder.                                                  |
|               | To continue, click Next. If you would like to select a different folder, click Browse.                                       |
|               | C: Program Files Cisco Packet Tracer 7.0 Browse                                                                              |
|               |                                                                                                    |
|               |                                                                                                    |
|               | At least 186,7 MB of free disk space is required.                                                                            |
|               | < Back Next > Cancel                                                                                                    |
|               | Gambar 1, 4 Tampilan Pemilihan Lokasi Instalasi                                                                              |
|               | Ganibar 4. 4 Famphan Femininan Eokasi Instalasi                                                                              |
|               | DAN INCODUATIVA                                                                                                    |
| d. Setelah me | milik lokasi instalasi, pilih tombol <i>next</i> dan sampai muncul                                                           |
| windows se    | perti pada Gambar 4.5                                                                                                    |
| Windows se    |                                                                                                    |
|               | 📅 Setup - Cisco Packet Tracer 7.0 32Bit — 🗆 🗙                                                                                |
|               | Select Additional Tasks                                                                                                    |
|               | which additional tasks should be performed?                                                                                  |
|               | Select the additional tasks you would like Setup to perform while installing Cisco Packet Tracer 7.0 32Bit, then click Next. |
|               | Additional icons:                                                                                                    |
|               | Create a desktop icon                                                                                                    |
|               |                                                                                                    |
|               |                                                                                                    |
|               |                                                                                                    |
|               |                                                                                                    |
|               |                                                                                                    |
|               | < Back Next > Cancel                                                                                                    |

Gambar 4. 5 Tampilan Persiapan Instalasi Program

Lalu akan muncul windows pemberitahuan seperti Gambar 4.6 di bawah ini:

| Setup - Cisco Packet Tracer 7.0 32Bit                                                    | _                 |       | >       |
|------------------------------------------------------------------------------------------|-------------------|-------|---------|
| Ready to Install                                                                         |                   |       | $ \geq$ |
| Setup is now ready to begin installing Cisco Packet Tracer 7 computer.                   | .0 32Bit on your  | 0     |         |
| Click Install to continue with the installation, or dick Back if<br>change any settings. | you want to revie | ew or |         |
| Destination location:<br>C:\Program Files\Cisco Packet Tracer 7.0                        |                   | ^     |         |
| Start Menu folder:<br>Cisco Packet Tracer                                                |                   |       |         |
| Additional tasks:<br>Additional icons:<br>Create a desktop icon                          |                   |       |         |
|                                                                                          |                   | v     |         |
| <                                                                                        |                   | >     |         |
| < Pade                                                                                   | Testall           | Car   | rol     |

Gambar 4. 6 Tampilan Konfirmasi Sebelum Instalasi Dilakukan

e. Setelah itu pilih tombol *install* untuk memulai proses instalasi seperti Gambar

4.7. yang akan memakan waktu beberapa menit.

| Installing       Please wait while Setup installs Cisco Packet Tracer 7.0 32Bit on your computer.    |  |
|----------------------------------------------------------------------------------------------------|--|
| Extracting files<br>C:\Program Files\Cisco Packet Tracer 7.0\art\ComponentBox\Specific1702_40x40.png |  |
| SURABAYA                                                                                             |  |
| Cancel                                                                                               |  |

Gambar 4. 7 Tampilan Instalasi

f. Tampilan ketika selesai melakukan instalasi seperti pada Gambar 4.8 di bawah ini.

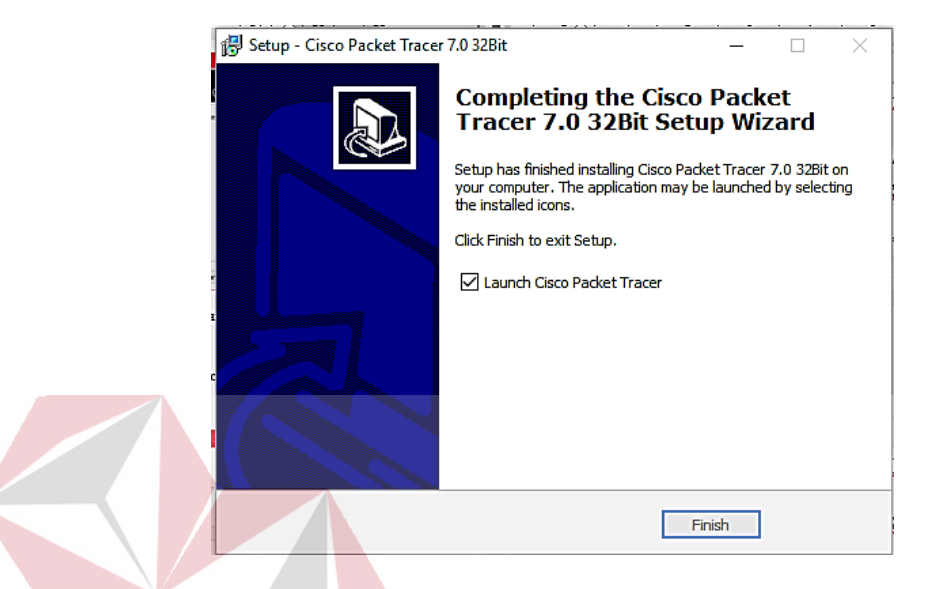

Gambar 4. 8 Tampilan Ketika Proses Instalasi Sudah Selesai

# 4.1.2 Prosedur Pembuatan Topologi Jaringan

Untuk membuat topologi dibutuhkan data alamat jaringan yang akan terhubung. Berikut adalah tabel alamat yang digunakan dapat dilihat pada Tabel

4.1. di bawah ini:

# SURABAYA

| Tabel 4. 1 | Tabel | Pemberian | Alamat | Jaringan |
|------------|-------|-----------|--------|----------|
|------------|-------|-----------|--------|----------|

| Device   | Interface | IP Address | Subnet mask   | Default<br>Gateway |
|----------|-----------|------------|---------------|--------------------|
| Utama    | VLAN10    | 10.8.1.1   | 255.255.255.0 |                    |
| Utama    | VLAN20    | 10.8.2.1   | 255.255.255.0 |                    |
| Keuangan | fa0/1     | 10.8.1.2   | 255.255.255.0 |                    |

| Pemasaran | fa0/2 | 10.8.2.2        | 255.255.255.0 |          |
|-----------|-------|-----------------|---------------|----------|
| PC0       | fa0/1 | 10.8.1.3        | 255.255.255.0 | 10.8.1.8 |
| PC1       | fa0/2 | 10.8.1.4        | 255.255.255.0 | 10.8.1.8 |
| PC2       | fa0/3 | 10.8.1.5        | 255.255.255.0 | 10.8.1.8 |
| PC3       | fa0/4 | 10.8.1.6        | 255.255.255.0 | 10.8.1.8 |
| PC4       | fa0/5 | 10.8.1.7        | 255.255.255.0 | 10.8.1.8 |
| PC5       | fa0/1 | 10.8.2.3        | 255.255.255.0 | 10.8.2.8 |
| PC6       | fa0/2 | 10.8.2.4        | 255.255.255.0 | 10.8.2.8 |
| PC7       | fa0/3 | 10.8.2.5 DAI    | 255.255.255.0 | 10.8.2.8 |
| PC8       | fa0/4 | 10.8.2.6        | 255.255.255.0 | 10.8.2.8 |
| PC9       | fa0/5 | 10.8.2.7<br>S U | 255.255.255.0 | 10.8.2.8 |

Dari tabel tersebut, dapat digunakan sebagai bahan acuan dalam melakukan pembuatan topologi jaringan pada *Cisco Packet Tracer*, dengan tahapan sebagai berikut :

a. Buka *packet tracer* yang telah di *install* lalu akan muncul seperti Gambar 4.9.
 berikut.

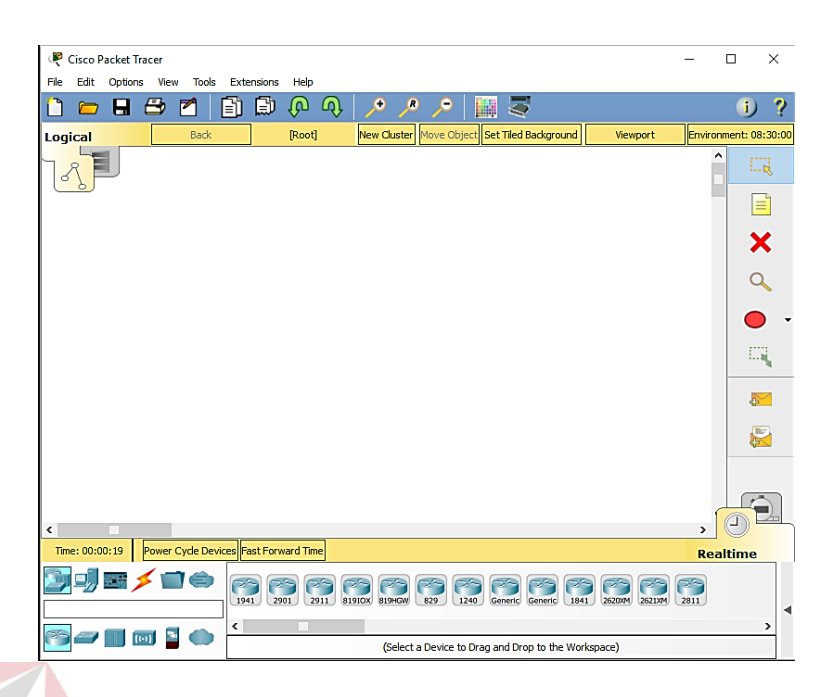

Gambar 4. 9 Tampilan Awal Cisco Packet Tracer

b. Setelah itu, pilih jenis perangkat jaringan yang akan digunakan. Lihat Gambar

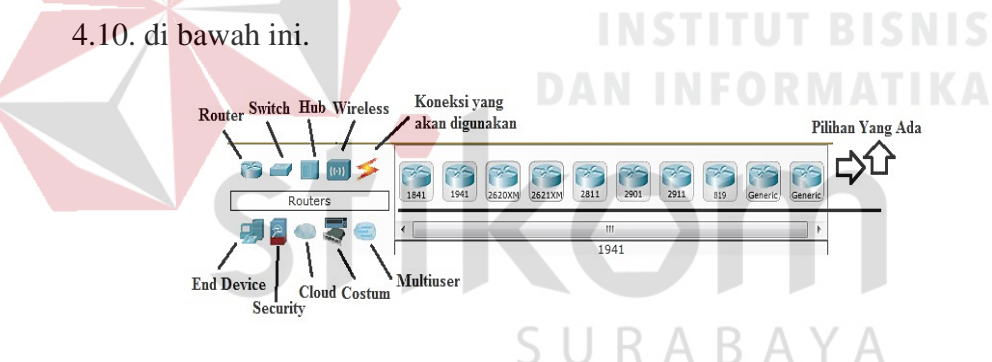

Gambar 4. 10 Perangkat Jaringan Cisco Packet Tracer

c. Perancangan topologi. Pertama yang dilakukan adalah memilih *device router* yang termasuk pada tabel 4.1 kemudian memilih dan memberi bagian serta nama yang akan digunakan. Seperti berikut.

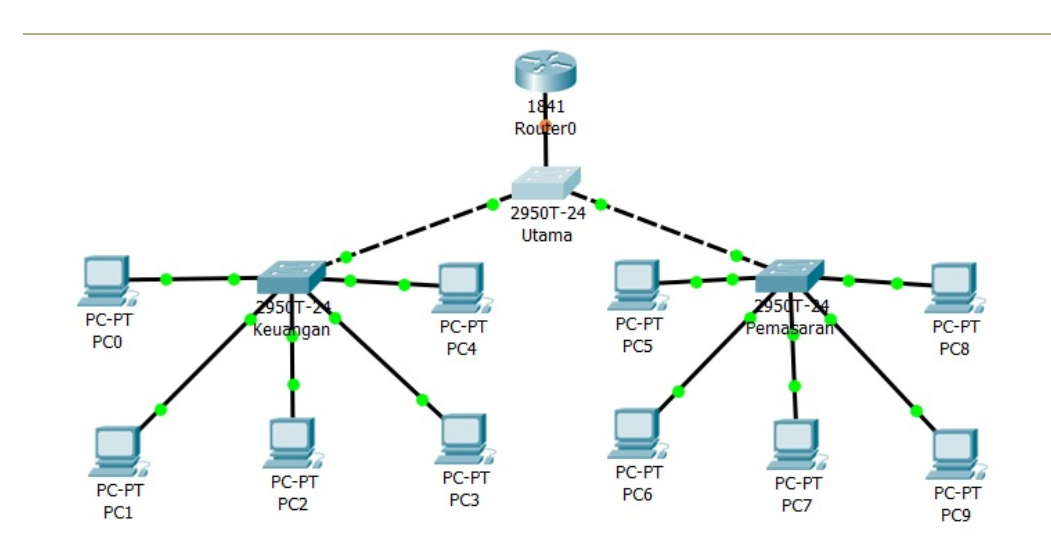

## Gambar 4. 11 Hasil Topologi Jaringan

Dari Gambar 4.11 di atas dapat dilihat bahwa terdapat *switch* dengan tambahan *client* baru dan juga *router*.

# 4.2 Konfigurasi Perangkat Jaringan

# 4.2.1 Konfigurasi Switch Utama

Switch yang digunakan dalam pengerjaan ini switch 2950T karena merupakan salah satu switch *manageable* yang dimiliki oleh Cisco. Sebelum mengonfigurasi, pilih switch *device* yang akan digunakan dan klik pada *workspace* atau drag switch *device* pada *workspace*.

| Received Tracer -                                                         |                       |
|---------------------------------------------------------------------------|-----------------------|
| File Edit Options View Tools Extensions Help                              |                       |
|                                                                           | 1) ?                  |
| Logical Back [Root] New Cluster Move Object Set Tiled Background Viewport | invironment: 03:25:00 |
|                                                                           |                       |
|                                                                           |                       |
|                                                                           | ×                     |
|                                                                           | 9                     |
|                                                                           | • •                   |
| UTAMA                                                                     | -                     |
|                                                                           |                       |
|                                                                           |                       |
|                                                                           |                       |
|                                                                           |                       |
| Time: 00:06:50 Power Cycle Devices Fast Forward Time                      | Realtime              |
|                                                                           |                       |
| 2960 Generic Generic 2393 12 2000 Generic 2550-24 25507                   | •                     |
| 2950T-24                                                                  |                       |
|                                                                           |                       |
| Gambar 4. 12 Drag Icon Switch                                             |                       |
|                                                                           |                       |
| Satalah itu klik Switch Davida, dan nilih Tah CU                          | I untuk momulo        |
| Seterali lu Kilk Switch Device, dali pilili Tab CL.                       | i untuk memulai       |
| konfigurasi switch tersebut                                               |                       |
| Konngulasi switch tersebut.                                               |                       |
|                                                                           |                       |
| UTAMA                                                                     |                       |
| Divisional Config. CII Attributes                                         |                       |
| Physical Config CLI Attributes                                            | -                     |
| IOS Command Line Interface                                                |                       |
|                                                                           | Λ                     |
|                                                                           |                       |

Pada perintah "switch>" maka ini masih masuk tingkatan *User exec* mode untuk bisa mengkonfigurasi secara penuh, ketikkan perintah "enable", maka perintahnya seperti "Switch> enable".

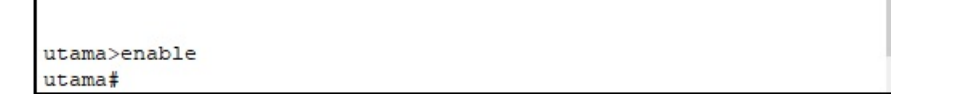

Gambar 4. 14 Layanan Administrator

Setelah itu masuk ke *Global Configuration*, dengan mengetik Switch#*configure terminal* maka akan masuk ke *Global Configuration* menjadi Switch(config)#

- Merubah hostname pada switch menggunakan perintah :

"Switch(config)#hostname UTAMA"

- Membuat VLAN dan memberikan nama pada masing-masing VLAN :

utama(config)#vlan 10

utama(config-vlan)#name Keuangan

utama(config-vlan)#vlan 20

utama(config-vlan)#name Pemasaran

Membuat pengaturan vtp pada switch. Dalam switch master ini menggunakan mode *server* agar lebih mudah dalam pengaturan seluruh VLAN yang ada, karena dapat otomatis *advertise* setting ke switch yang lain dalam domain yang sama.

utama(config)#vtp mode server

utama(config)#vtp version 2

utama(config)#vtp domain utama

utama(config)#vtp password utamasw

- Mengonfigurasi *Interface port* pada *switch*. Port dikonfigurasi dengan mode *trunk* untuk menghubungkan antar switch atau dengan router. Mode *trunk* dengan *native* VLAN yang dapat mendukung tipe switch atau hub tipe lama yang masih belum mendukung fitur *trunking* atau *tagging* dan .1Q :

RABAYA

utama(config)#interface FastEthernet0/1

utama(config-if)#switchport mode trunk

utama(config-if)#switchport trunk native vlan 10

utama(config-if)#exit

utama(config)#interface FastEthernet0/2

utama(config-if)#switchport mode trunk

utama(config-if)#switchport trunk native vlan 20

utama(config-if)#exit

- Mengonfigurasi Interface VLAN pada switch dengan memberikan IP *address* pada masing-masing VLAN:

utama(config)#interface vlan 10

utama(config-if)#ip address 10.8.1.1 255.255.255.0

utama(config)#interface vlan 20

utama(config-if)#ip address 10.8.2.1 255.255.255.0

- Untuk melihat hasil pengaturan konfigurasi saat *startup* menggunakan perintah:

"SwitchUtama#show startup-config"

- Untuk melihat hasil pengaturan yang telah dikonfigurasi menggunakan perintah:

"SwitchUtama#show running-config"

- Untuk Menyimpan Pengaturan atau konfigurasi menggunakan perintah :

"SwitchUtama#write", Output yang dihasilkan :

"Building configuration...[OK]"

### 4.2.2 Konfigurasi Switch Keuangan

Berikut adalah perintah yang digunakan untuk konfigurasi pada switch Keuangan agar dapat saling terkoneksi dengan *device* lainnya. Topologi Unit Keungan mengacu pada gambar 4.15.

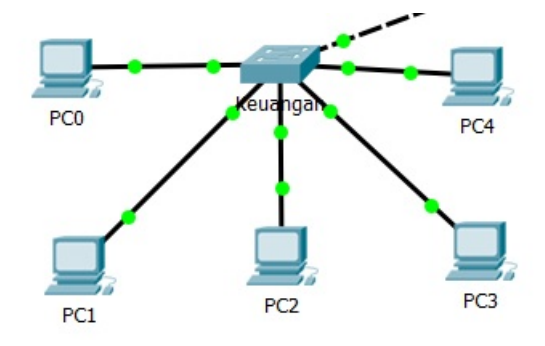

Gambar 4. 15 Topologi Unit Keuangan

Switch#enable

Switch#configure terminal

Switch(config)#hostname sw-keuangan

*sw-keuangan(config)#vtp mode client* 

sw-keuangan(config)#vtp version 2

sw-keuangan(config)#interface range fastEthernet 0/1 - fastEthernet 0/5
sw-keuangan(config-if-range)#switchport mode access

*sw-keuangan(config-if-range)#switchport access vlan 10* 

sw-keuangan(config-if-range)#exit

sw-keuangan(config)#interface fasEthernet 0/6 sw-keuangan(config-if)#switchport mode trunk

sw-keuangan(config-if)#switchport trunk native vlan 10

sw-keuangan(config-if)#switchport trunk allowed vlan 10

sw-keuangan(config-if)#exit

sw-keuangan(config-if)#interface vlan 10 sw-keuangan(config-if)#ip address 10.8.2.2 255.255.255.0 sw-keuangan(config-if)#no shutdown sw-keuangan(config-if)#end sw-keuangan#write

## 4.2.3 Konfigurasi Switch Pemasaran

Berikut adalah perintah yang digunakan untuk konfigurasi pada switch Pemasaran agar dapat saling terkoneksi dengan *device* lainnya. **Topologi** pada Unit Pemasaran mengau pada gambar 4.16.

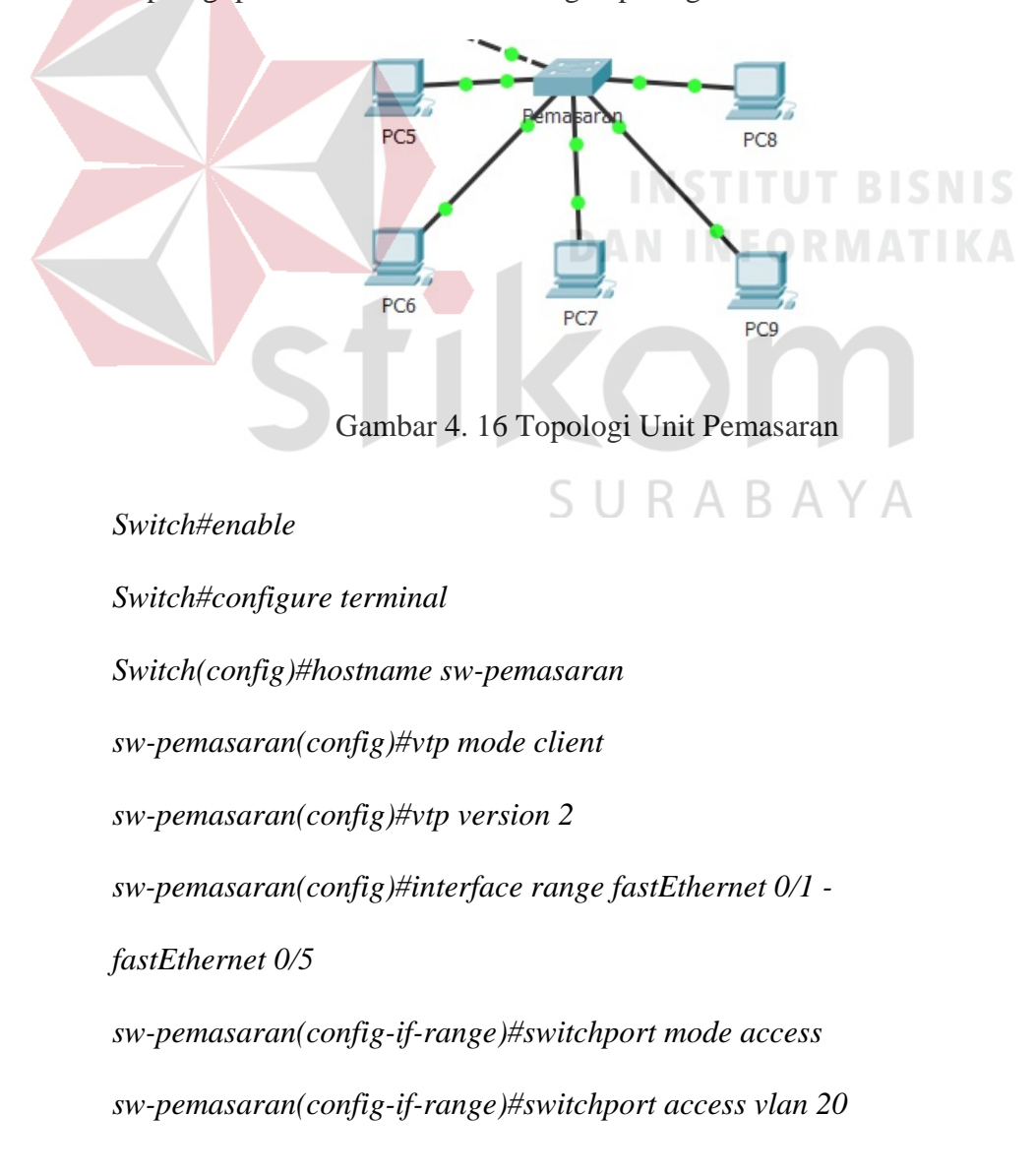

sw-pemasaran(config-if-range)#exit sw-pemasaran(config)#iinterface fasEthernet 0/6 sw-pemasaran(config-if)#switchport mode trunk sw-pemasaran(config-if)#switchport trunk native vlan 20 sw-pemasaran(config-if)#switchport trunk allowed vlan 20 sw-pemasaran(config-if)#interface vlan 20 sw-pemasaran(config-if)#ip address 10.8.2.2 255.255.255.0 sw-pemasaran(config-if)#no shutdown sw-pemasaran(config-if)#end sw-pemasaran(config-if)#end

### 4.2.4 Konfigurasi Router Master

Router yang digunakan dalam pengerjaan ini adalah Router Cisco 1841. Router Cisco 1841 dirancang untuk berbagai jasa yang meliputi *stateful firewall*, saluran VPN dan enkripsi, serta pencegahan gangguan pada *system* (*Instruction Prevention System*) yang tergolong sudah kompleks dari segi fungsinya. Sebelum mengkonfigurasi, masukkan *device* yang sudah dipilih dengan cara meng-*Drag icon device* tersebut ke *workspace*. Contoh proses tersebut mengacu pada gambar 4.17.

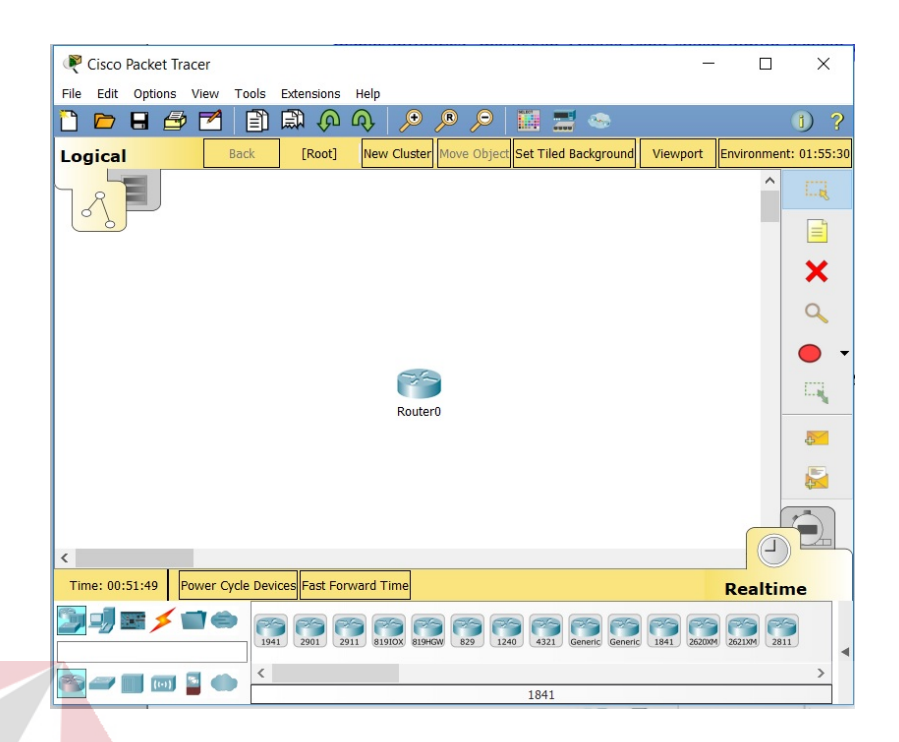

Gambar 4. 17 Cara Memasukkan Device ke Workspace

Setelah itu klik *device* Router tersebut, dan pilih Tab CLI untuk memulai konfigurasi Router tersebut. Proses tersebut terdapat pada gambar 4.18.

| Router0         |     |                            |
|-----------------|-----|----------------------------|
| Physical Config | CLI | Attributes                 |
|                 |     | IOS Command Line Interface |

Gambar 4. 18 Tab CLI Router pada Cisco Packet Tracer

Pada awal konfigurasi Router terdapat sebuah pertanyaan "Continue with configuration dialog? [yes/no]" maka isikan jawaban No dan Enter untuk bisa melanjutkan mengkonfigurasi. Proses tersebut terdapat pada gambar 4.19.

```
--- System Configuration Dialog ---
Would you like to enter the initial configuration dialog? [yes/
no]:
```

Gambar 4. 19 Dialog Awal Kofigurasi Router

Pada perintah "Router>" maka ini masih masuk tingkatan *User exec* mode untuk bisa mengkonfigurasi secara penuh, ketikkan perintah "enable", maka perintahnya seperti "Router> enable". Proses tersebut terdapat pada gambar 4.20.

Router>enable Router#

Gambar 4. 20 Cara Masuk ke Priviledge Mode Pada User Mode

Setelah itu masuk ke *Global Configuration*, dengan mengetik Router#*configure terminal* maka akan masuk ke *Global Configuration* menjadi Router(config)#

- Merubah hostname pada Router menggunakan perintah : "Router(config)# hostname Router-Master"

Menentukan Port sebagai Trunk dan mengatur Enkapsulasinya
Router-Master(config)#interface FastEthernet0/0.10
Router-Master(config-subif)#encapsulation dot1Q 10
Router-Master(config-subif)#ip address 10.8.1.8 255.255.255.0
Router-Master(config-subif)#exit
Router-Master(config)#interface FastEthernet0/0.20
Router-Master(config-subif)#encapsulation dot1Q 20
Router-Master(config-subif)#ip address 10.8.2.8 255.255.255.0
Router-Master(config-subif)#ip address 10.8.2.8 255.255.255.0

Untuk menghidupkan Port pada Router
Router-Master(config)#interface FastEthernet0/0
Router-Master(config-if)#no shutdown
Router-Master(config-if)#exit
Router-Master(config)#end
Router-Master(config)#write

### 4.3 Hasil Pengujian

Pada hasil pengujian ini dilakukan dengan proses pengiriman PDU dan *Ping* antar *device* untuk cek status komunikasi antar *device*.

## 4.3.1 Pengujian PDU

Pengujian PDU yaitu proses pengiriman pesan dari PC satu ke PC lainnya. Pengujian ini dilakukan pada PC dengan VLAN yang sama maupun dengan VLAN yang berbeda. Pada Gambar 4.21 menunjukan bahwa proses komunikasi antar PC dari satu unit, antar unit, dan lantai 1 hingga lantai 2 berhasil melalui pengiriman PDU.

| Fire | Last Status | Source | Destination | Туре | Color | Time(sec) | Periodic | Num | Edit   | Delete |
|------|-------------|--------|-------------|------|-------|-----------|----------|-----|--------|--------|
|      | Successful  | PC3    | PC9         | ICMP |       | 0.000     | N        | 0   | (edit) |        |
| •    | Successful  | PC8    | PC3         | ICMP |       | 0.000     | N        | 1   | (edit) |        |
| •    | Successful  | PC5    | PC3         | ICMP |       | 0.000     | N        | 2   | (edit) |        |
| •    | Successful  | PC3    | PC9         | ICMP |       | 0.000     | N        | 3   | (edit) |        |
|      | Successful  | PC9    | PC3         | ICMP |       | 0.000     | N        | 4   | (edit) |        |

Gambar 4. 21 Hasil Pengiriman PDU

# 4.3.2 Pengujian Ping

Pengujian *Ping* yaitu sebuah program utilitas yang dapat digunakan untuk memeriksa induktivitas jaringan berbasis teknologi *Transmission Control Protocol/Intermet Protocol (TCP/IP)*. Dengan menggunakan utilitas ini, dapat diuji apakah sebuah *device* terhubung dengan *device* lainnya. Hal ini dilakukan dengan mengirim sebuah paket kepada alamat IP yang akan diuji coba konektivitasnya dan menunggu respon darinya.

Pengujian *Ping* pada satu unit di lantai 1 (PC 3 jaringan VLAN 10 ke PC 9 jaringan VLAN 20). Proses koneksi pada PC3 Ke PC9 terdapat pada gambar 4.22.

|   | Packet Tracer PC Command Line 1.0                               |
|---|-----------------------------------------------------------------|
|   | C:\>ping 10.8.3.7                                               |
|   | Pinging 10.8.3.7 with 32 bytes of data:                         |
|   | Reply from 10.8.3.7: bytes=32 time=1ms TTL=128                  |
|   | Reply from 10.8.3.7: bytes=32 time=1ms TTL=128                  |
|   | Reply from 10.8.3.7: bytes=32 time<1ms TTL=128                  |
|   | Reply from 10.8.3.7: bytes=32 time<1ms TTL=128                  |
|   | Ping statistics for 10.8.3.7:                                   |
|   | <pre>Packets: Sent = 4, Received = 4, Lost = 0 (0% loss),</pre> |
|   | Approximate round trip times in milli-seconds:                  |
|   | Minimum = Oms, Maximum = 1ms, Average = Oms                     |
| 7 | G:L> INCTITUT DICNIC                                            |
|   |                                                                 |
|   | Gambar 4. 22 Hasil Ping PC 3 ke PC 9                            |
|   |                                                                 |

- Pengujian Ping pada satu unit di lantai 1 (PC 3 jaringan VLAN 10 ke PC 8

jaringan VLAN 20). Proses tersebut terdapat pada gambar 4.23.

| Packet Tracer PC Command Line 1.0                    |
|------------------------------------------------------|
| C:\>ping 10.8.3.6                                    |
| Pinging 10.8.3.6 with 32 bytes of data:              |
| Reply from 10.8.3.6: bytes=32 time=2ms TTL=128       |
| Reply from 10.8.3.6: bytes=32 time<1ms TTL=128       |
| Reply from 10.8.3.6: bytes=32 time<1ms TTL=128       |
| Reply from 10.8.3.6: bytes=32 time<1ms TTL=128       |
| Ping statistics for 10.8.3.6:                        |
| Packets: Sent = 4, Received = 4, Lost = 0 (0% loss), |
| Approximate round trip times in milli-seconds:       |
| Minimum = Oms, Maximum = 2ms, Average = Oms          |
| C:\>                                                 |

Gambar 4. 23 Hasil Ping PC 3 ke PC 8

- Pengujian Ping pada satu unit di lantai 1 (PC 8 jaringan VLAN 20 ke PC 3

jaringan VLAN 10).

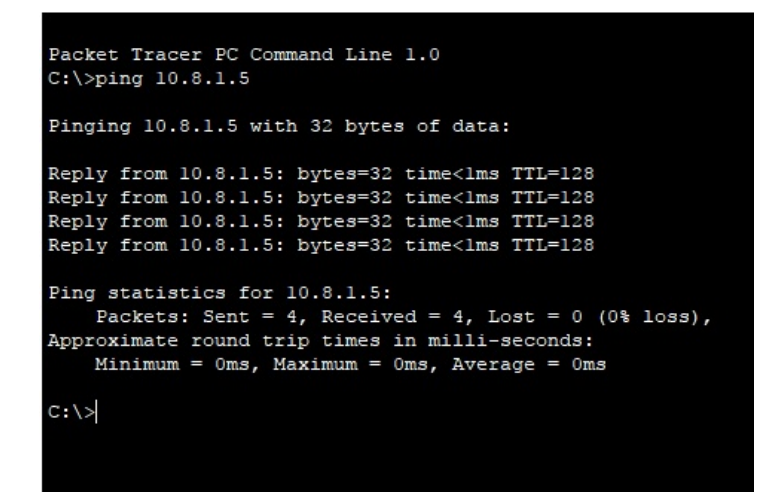

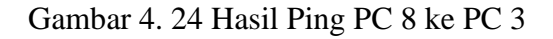

## 4.3.3 Hasil Tes Koneksi

.

Tes Koneksi PC0

Hasil Tes koneksi pada PC0 ke PC yang lain dapat dilihat pada tabel 4.2.

dimana tes koneksi pada PC0 ke semua PC sukses.

| Pengirim | Penerima | Besar    | Kecepatan | Status | Keterangan |  |
|----------|----------|----------|-----------|--------|------------|--|
|          |          | data     | S U R A   | BAY    | A          |  |
| PC0      | PC1      | 32 bytes | 1 ms      | Sukses | Keuangan   |  |
| PC0      | PC2      | 32 bytes | 1 ms      | Sukses | Keuangan   |  |
| PC0      | PC3      | 32 bytes | 1 ms      | Sukses | Keuangan   |  |
| PC0      | PC4      | 32 bytes | 1 ms      | Sukses | Keuangan   |  |
| PC0      | PC5      | 32 bytes | 1 ms      | Sukses | Pemasaran  |  |

Tabel 4. 2 Tes Koneksi PC0

| PC0 | PC6 | 32 bytes | 1 ms | Sukses | Pemasaran |
|-----|-----|----------|------|--------|-----------|
| PC0 | PC7 | 32 bytes | 1 ms | Sukses | Pemasaran |
| PC0 | PC8 | 32 bytes | 1 ms | Sukses | Pemasaran |
| PC0 | PC9 | 32 bytes | 1 ms | Sukses | Pemasaran |

# Tes Koneksi PC1

•

Hasil Tes koneksi pada PC1 ke PC yang lain dapat dilihat pada tabel 4.3. dimana tes koneksi pada PC1 ke semua PC sukses.

|          |          | Tabel 4. 3 Tes Koneksi PC1 |                     |        |            |
|----------|----------|----------------------------|---------------------|--------|------------|
| Pengirim | Penerima | Besar                      | Kecepatan           | Status | Keterangan |
|          | S1       | data                       | $\langle O \rangle$ | n      |            |
| PC1      | PC0      | 32 bytes                   | 1 ms<br>S U R A     | Sukses | Keuangan   |
| PC1      | PC2      | 32 bytes                   | 1 ms                | Sukses | Keuangan   |
| PC1      | PC3      | 32 bytes                   | 1 ms                | Sukses | Keuangan   |
| PC1      | PC4      | 32 bytes                   | 1 ms                | Sukses | Keuangan   |
| PC1      | PC5      | 32 bytes                   | 1 ms                | Sukses | Pemasaran  |
| PC1      | PC6      | 32 bytes                   | 1 ms                | Sukses | Pemasaran  |

53
| PC1 | PC7 | 32 bytes | 1 ms | Sukses | Pemasaran |
|-----|-----|----------|------|--------|-----------|
| PC1 | PC8 | 32 bytes | 1 ms | Sukses | Pemasaran |
| PC1 | PC9 | 32 bytes | 1 ms | Sukses | Pemasaran |

Hasil Tes koneksi pada PC2 ke PC yang lain dapat dilihat pada tabel 4.4. dimana tes koneksi pada PC2 ke semua PC sukses.

| Pengirim | Penerima | Besar    | Kecepatan                  | Status | Keterangan |  |
|----------|----------|----------|----------------------------|--------|------------|--|
|          |          | data     | INST                       | ITUT B | ISNIS      |  |
| PC2      | PC0      | 32 bytes | 1 ms                       | Sukses | Keuangan   |  |
| PC2      | PC2      | 32 bytes | 1 ms                       | Sukses | Keuangan   |  |
| PC2      | PC3      | 32 bytes | <sup>1 ms</sup><br>S U R A | Sukses | Keuangan   |  |
| PC2      | PC4      | 32 bytes | 1 ms                       | Sukses | Keuangan   |  |
| PC2      | PC5      | 32 bytes | 1 ms                       | Sukses | Pemasaran  |  |
| PC2      | PC6      | 32 bytes | 1 ms                       | Sukses | Pemasaran  |  |
| PC2      | PC7      | 32 bytes | 1 ms                       | Sukses | Pemasaran  |  |
| PC2      | PC8      | 32 bytes | 1 ms                       | Sukses | Pemasaran  |  |

| PC2 | PC9 | 32 bytes | 1 ms | Sukses | Pemasaran |
|-----|-----|----------|------|--------|-----------|
|     |     |          |      |        |           |

Hasil Tes koneksi pada PC3 ke PC yang lain dapat dilihat pada tabel 4.5. dimana tes koneksi pada PC3 ke semua PC sukses.

| Pengirim | Penerima | Besar    | Kecepatan                  | Status        | Keterangan |
|----------|----------|----------|----------------------------|---------------|------------|
|          |          | data     |                            |               |            |
| PC3      | PC0      | 32 bytes | <sup>1 ms</sup> INS1       | Sukses        | Keuangan   |
| PC3      | PC1      | 32 bytes | 1 ms                       | Sukses        | Keuangan   |
| PC3      | PC2      | 32 bytes | 1 ms                       | Sukses        | Keuangan   |
| PC3      | PC4      | 32 bytes | <sup>1 ms</sup><br>S U R A | Sukses<br>BAY | Keuangan   |
| PC3      | PC5      | 32 bytes | 1 ms                       | Sukses        | Pemasaran  |
| PC3      | PC6      | 32 bytes | 1 ms                       | Sukses        | Pemasaran  |
| PC3      | PC7      | 32 bytes | 1 ms                       | Sukses        | Pemasaran  |
| PC3      | PC8      | 32 bytes | 1 ms                       | Sukses        | Pemasaran  |
| PC3      | PC9      | 32 bytes | 1 ms                       | Sukses        | Pemasaran  |

| Tabel 4.5 | Tes Koneksi | PC3 |
|-----------|-------------|-----|
|-----------|-------------|-----|

Hasil Tes koneksi pada PC4 ke PC yang lain dapat dilihat pada tabel 4.6. dimana tes koneksi pada PC4 ke semua PC sukses.

| Pengirim | Penerima | Besar    | Kecepatan | Status        | Keterangan |
|----------|----------|----------|-----------|---------------|------------|
|          |          | data     |           |               |            |
|          |          |          | INST      | ITUT B        | ISNIS      |
| PC4      | PC0      | 32 bytes | 1 ms      | Sukses        | Keuangan   |
| PC4      | PC1      | 32 bytes | 1 ms      | Sukses        | Keuangan   |
| PC4      | PC2      | 32 bytes | 1 ms      | Sukses<br>BAY | Keuangan   |
| PC4      | PC3      | 32 bytes | 1 ms      | Sukses        | Keuangan   |
| PC4      | PC5      | 32 bytes | 1 ms      | Sukses        | Pemasaran  |
| PC4      | PC6      | 32 bytes | 1 ms      | Sukses        | Pemasaran  |
| PC4      | PC7      | 32 bytes | 1 ms      | Sukses        | Pemasaran  |
| PC4      | PC8      | 32 bytes | 1 ms      | Sukses        | Pemasaran  |

| Tabel 4. 0 Tes Kolleksi PC4 |
|-----------------------------|
|-----------------------------|

| PC4 | PC9 | 32 bytes | 1 ms | Sukses | Pemasaran |
|-----|-----|----------|------|--------|-----------|
|     |     |          |      |        |           |

Hasil Tes koneksi pada PC5 ke PC yang lain dapat dilihat pada tabel 4.7.

dimana tes koneksi pada PC5 ke semua PC sukses.

|          |          | Tabel 4. 7 Tes Koneksi PC5 |                     |        |            |  |
|----------|----------|----------------------------|---------------------|--------|------------|--|
| Pengirim | Penerima | Besar                      | Kecepatan           | Status | Keterangan |  |
|          | S1       | data                       | $\langle O \rangle$ | n      |            |  |
| PC5      | PC0      | 32 bytes                   | 1 ms<br>S U R A     | Sukses | Pemasaran  |  |
| PC5      | PC1      | 32 bytes                   | 1 ms                | Sukses | Pemasaran  |  |
| PC5      | PC2      | 32 bytes                   | 1 ms                | Sukses | Pemasaran  |  |
| PC5      | PC3      | 32 bytes                   | 1 ms                | Sukses | Pemasaran  |  |
| PC5      | PC4      | 32 bytes                   | 1 ms                | Sukses | Keuangan   |  |
| PC5      | PC6      | 32 bytes                   | 1 ms                | Sukses | Keuangan   |  |

| PC5 | PC7 | 32 bytes | 1 ms | Sukses | Keuangan |
|-----|-----|----------|------|--------|----------|
| PC5 | PC8 | 32 bytes | 1 ms | Sukses | Keuangan |
| PC5 | PC9 | 32 bytes | 1 ms | Sukses | Keuangan |

Hasil Tes koneksi pada PC6 ke PC yang lain dapat dilihat pada tabel 4.8. dimana tes koneksi pada PC6 ke semua PC sukses.

| Pengirim | Penerima | Besar    | Kecepatan | Status | Keterangan |
|----------|----------|----------|-----------|--------|------------|
|          |          | data     |           |        |            |
|          |          |          | INST      | ITUT B | ISNIS      |
| PC6      | PC0      | 32 bytes | 1 ms      | Sukses | Pemasaran  |
| PC6      | PC1      | 32 bytes | 1 ms      | Sukses | Pemasaran  |
| PC6      | PC2      | 32 bytes | 1 ms      | Sukses | Pemasaran  |
| PC6      | PC3      | 32 bytes | 1 ms      | Sukses | Pemasaran  |
| PC6      | PC4      | 32 bytes | 1 ms      | Sukses | Keuangan   |
| PC6      | PC5      | 32 bytes | 1 ms      | Sukses | Keuangan   |
| PC6      | PC7      | 32 bytes | 1 ms      | Sukses | Keuangan   |
| PC6      | PC8      | 32 bytes | 1 ms      | Sukses | Keuangan   |
| PC6      | PC9      | 32 bytes | 1 ms      | Sukses | Keuangan   |

| Tabel 4. 8 Tes Koneksi | PC6 |
|------------------------|-----|
| Tabel 4. 8 Tes Koneksi | PC6 |

Hasil Tes koneksi pada PC7 ke PC yang lain dapat dilihat pada tabel 4.9. dimana tes koneksi pada PC7 ke semua PC sukses.

| Pengirim | Penerima | Besar    | Kecepatan                  | Status | Keterangan |
|----------|----------|----------|----------------------------|--------|------------|
|          |          | data     |                            |        |            |
| PC7      | PC0      | 32 bytes | 1 ms                       | Sukses | Pemasaran  |
| PC7      | PC1      | 32 bytes | <sup>1 ms</sup> INST       | Sukses | Pemasaran  |
| PC7      | PC2      | 32 bytes | 1 ms                       | Sukses | Pemasaran  |
| PC7      | PC3      | 32 bytes | 1 ms                       | Sukses | Pemasaran  |
| PC7      | PC4      | 32 bytes | <sup>1 ms</sup><br>S U R A | Sukses | Keuangan   |
| PC7      | PC5      | 32 bytes | 1 ms                       | Sukses | Keuangan   |
| PC7      | PC6      | 32 bytes | 1 ms                       | Sukses | Keuangan   |
| PC7      | PC8      | 32 bytes | 1 ms                       | Sukses | Keuangan   |
| PC7      | PC9      | 32 bytes | 1 ms                       | Sukses | Keuangan   |

Tabel 4. 9 Tes Koneksi PC7

Hasil Tes koneksi pada PC8 ke PC yang lain dapat dilihat pada tabel 4.10. dimana tes koneksi pada PC8 ke semua PC sukses.

| Pengirim | Penerima | Besar    | Kecepatan                  | Status        | Keterangan |
|----------|----------|----------|----------------------------|---------------|------------|
|          |          | data     |                            |               |            |
| PC8      | PC0      | 32 bytes | <sup>1 ms</sup> INST       | Sukses        | Pemasaran  |
| PC8      | PC1      | 32 bytes | 1 ms                       | Sukses        | Pemasaran  |
| PC8      | PC2      | 32 bytes | 1 ms                       | Sukses        | Pemasaran  |
| PC8      | PC3      | 32 bytes | <sup>1 ms</sup><br>S U R A | Sukses<br>BAY | Pemasaran  |
| PC8      | PC4      | 32 bytes | 1 ms                       | Sukses        | Keuangan   |
| PC8      | PC5      | 32 bytes | 1 ms                       | Sukses        | Keuangan   |
| PC8      | PC6      | 32 bytes | 1 ms                       | Sukses        | Keuangan   |
| PC8      | PC7      | 32 bytes | 1 ms                       | Sukses        | Keuangan   |
| PC8      | PC9      | 32 bytes | 1 ms                       | Sukses        | Keuangan   |

Tabel 4. 10 Tes Koneksi PC8

Hasil Tes koneksi pada PC9 ke PC yang lain dapat dilihat pada tabel 4.11. dimana tes koneksi pada PC9 ke semua PC sukses.

| Pengirim | Penerima | Besar    | Kecepatan                  | Status | Keterangan |
|----------|----------|----------|----------------------------|--------|------------|
|          |          | data     |                            |        |            |
| PC9      | PC0      | 32 bytes | 1 ms                       | Sukses | Pemasaran  |
| PC9      | PC1      | 32 bytes | 1 ms                       | Sukses | Pemasaran  |
| PC9      | PC2      | 32 bytes | 1 ms                       | Sukses | Pemasaran  |
| PC9      | PC3      | 32 bytes | <sup>1 ms</sup> INST       | Sukses | Pemasaran  |
| PC9      | PC4      | 32 bytes | 1 ms                       | Sukses | Keuangan   |
| PC9      | PC5      | 32 bytes | 1 ms                       | Sukses | Keuangan   |
| PC9      | PC6      | 32 bytes | <sup>1 ms</sup><br>S U R A | Sukses | Keuangan   |
| PC9      | PC7      | 32 bytes | 1 ms                       | Sukses | Keuangan   |
| PC9      | PC8      | 32 bytes | 1 ms                       | Sukses | Keuangan   |

Tabel 4. 11 Tes Koneksi PC9

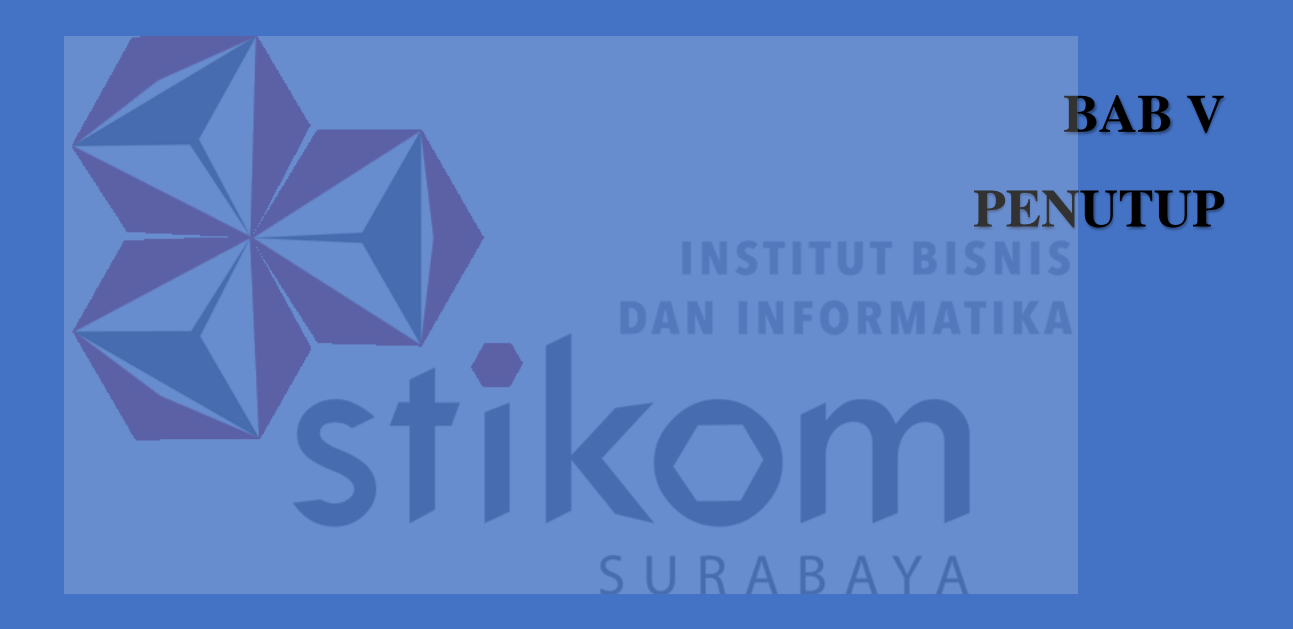

#### BAB V

#### PENUTUP

#### 5.1 **KESIMPULAN**

switch

Kesimpulan yang diperoleh dari Simulasi cisco packet tracer adalah:

- 1. Peningkatan kinerja pada PT. Surya Antar Jaya dipengaruhi topologi jaringan mesh dan pembagian IP
- 2. Konfigurasi VLAN dilakukan dengan menggunakan Cisco Packet Tracer adalah mengatur hak akses untuk keamanan jaringan dan konfigurasi antar
- Nilai Troughput (Mbps) Semakin meningkat seiring dengan semakin besar data yang dikirim (Bytes) berdasarkan perhitungan setelah didapat nilai delay.
- 4. Besar packet data mempengaruhi kecepatan pengiriman pada simulasi cisco packet tracer.

## 5.2 SARAN

Saran yang diperoleh dari Project Simulasi cisco packet tracer adalah:

SURABAYA

Untuk meningkatkan kecepatan data dan hak akses hendaknya perusahaan mengimplementasi VLAN ini dapat langsung digunakan untuk jaringan komputer utama atau Telekomunikasi karena dapat memudahkan perawatan dan manajemen jaringan.

## **DAFTAR PUSTAKA**

- Arifin, Z. (2005). *Langkah mudah membangun jaringan komputer*. Yogyakarta: Andi.
- Barus, E. F. (2014). *Simulasi membangun jaringan komputer dengan cisco packet tracer*. Medan: Universitas Sumatra Utara.

Dodi, H. (2012). Solusi cerdas menguasai internetworking Packet tracer. Yogyakarta: Andi.

 Fatihayati, D. (2008). Perbandingan IP addr ess v4 dan v6. Sriwijaya: Universitas

 Sriwijaya.

Ibrahim, K. (1996). Jaringan Komputer Dasar. Yogyakarta: Andi Offset.

Irawan, B. (2005). Jaringan Komputer. Yogyakarta : Graha ilmu.

Nugroho, F. A. (2016). *Perancangan Antarmuka*. Jakarta: Universitas Mercubuana.

Safrizal, M. (2005). Pengantar jaringan komputer. Yogyakarta: Andi.

Sanjani, A. a. (2008). Internetworking. Yogyakarta: Informatika yogyakarta.

# Lampiran 1 Form KP – 3 (Surat Balasan)

| Your reliable printing     | partner                 |                      | PT. ANTAR SURYA JAYA<br>JI. Rungkut Industri III, No. 68 & 70, S<br>Telp. 031-8475000, 031- 8419000<br>Fax. 031-8470600 (Marketing), 031-8<br>www.percetakansurya.com | IER, Surabaya 60293<br>433949 (GA)    |
|----------------------------|-------------------------|----------------------|----------------------------------------------------------------------------------------------------|---------------------------------------|
| Nomor                      | : 27/HR-ASJ/VII/17      |                      |                                                                                                    |                                       |
| Perihal                    | : Balasan Surat Ijin Ke | erja Praktek         |                                                                                                    |                                       |
| Kepada:<br>Yth. Dekan Faku | ıltas Teknologi dan Inf | formasi Stikom       |                                                                                                    |                                       |
| Raya Kedung Ba             | aruk 98                 |                      |                                                                                                    |                                       |
| Surabaya                   |                         |                      |                                                                                                    |                                       |
| Dengan hormat              | t,                      |                      |                                                                                                    |                                       |
|                            |                         |                      | honon iiin Koris Draktak atas                                                                                                    |                                       |
| Berdasarkan Su             | NIM                     | NA                   | MA                                                                                                    | SNIS                                  |
|                            | 14410200012             | Frisilia Lisika      | INCORA                                                                                                    |                                       |
|                            | 14410200025             | Arman Maulana So     | ka <b>MIONIMA</b>                                                                                                    | TIKA                                  |
|                            | 14410200062             | Firdha Roofi Irawa   | n                                                                                                    |                                       |
| maka bersamaa              | an ini kami sampaikan   | h bahwa kami menerir | na ijin Kerja Praktek mahasisw                                                                                                    | va tersebut. Kerja<br>bal vang kurang |
| ielas Saudara d            | amulai tanggal 04 Jul   | IR & GA Departemen   | (Up. Sdri Retha) Telp. 031-841                                                                                                    | 9000 ext.2421.                        |
| Demikian balas             | an dari kami, semoga    | dapat digunakan seb  | agaimana mestinya. Y A                                                                                                    |                                       |
|                            |                         |                      | Surabaya, 01 J<br>Hormat kami,                                                                                                    | uli 2017                              |
|                            |                         |                      | Bayu Prasetyo<br>HR & GA Mana                                                                                                    | NTAR SURYA JAYA                       |
|                            |                         |                      |                                                                                                    | CRAMEDIA                              |
| Kompas G                   | RAMEDIA                 |                      |                                                                                                    | printing group                        |

Lampiran 2 Form KP – 5 (Acuan Kerja dan Garis Besar Rencana Kerja Mingguan)

| ACUAN KERJA (RANGKAP 3)      | Form KP – 5                                            |
|------------------------------|--------------------------------------------------------|
| Nama Instansi / Perusahaan   | : PT. ANTAR SURYA JAYA                                 |
| (Bag/ Divisi)                | : IT / Jaringan                                        |
| Alamat Instansi / Perusahaan | : Jl. Rungkut Industri III No. 68 – 70, Surabaya       |
| Nama Penyelia                | : Christy Margareth Via D.H.B                          |
| Jabatan Penyelia             | : HR Officer / HR & GA Department                      |
| Telepon / Hp                 | : +62 85643956337                                      |
| Fax                          | :-                                                     |
| E – mail                     | : christymargareth@percetakansurya.com                 |
|                              |                                                        |
| Nama Mahasiswa               | : Firdha Roofi Irawan                                  |
| NIM Mahasiswa                | : 14.41020.0062                                        |
| Telepon / Hp                 | : +62 89695392091                                      |
| Fax                          |                                                        |
| E – mail                     | : 14410200062@stikom.edu                               |
|                              | TRASITIOT DISKIS                                       |
| Nama Dosen Pembimbing        | : Ira Puspasari, S.Si., M.T.                           |
| Telepon / Hp                 | :+62 85648194805                                       |
| Fax                          |                                                        |
| E-mail                       | · ira@stikom edu                                       |
|                              | . nationited                                           |
| Judul / Topik / Tema         |                                                        |
| oudur / ropik / rema         | DENINCRATAN RINEDIA der REAMANAN JADINGAN              |
|                              | dengan INTER VLAN                                      |
| Uraian Singkat               | : Disimulasikan dengan menggunakan Cisco Packet Tracer |
| Perkiraan Jangka Waktu-      | :                                                      |
| (dd - mm - yyyy)             |                                                        |
|                              |                                                        |
|                              |                                                        |
|                              |                                                        |
|                              | Hall dari 2                                            |
|                              |                                                        |
|                              | · ·                                                    |
|                              |                                                        |
|                              |                                                        |

|   | GARIS BESAR RENCANA KERJA MINGGUAN                                                                                                    | Form KP – 5                                                                                                    |
|---|----------------------------------------------------------------------------------------------------|----------------------------------------------------------------------------------------------------|
|   | No. Waktu (Hari dan Jam)                                                                                                    | Uraian Rencana Kerja                                                                                                  |
|   | Minggu I       Tanggal     : 4 Juli 2017 – 7 Juli 2017       Hari Kerja : Selasa s.d Jumat       Jam Kerja : 08 00 s.d 16 00 WIB                                                                                                    | <ul> <li>Pengenalan</li> <li>Perusahaan</li> <li>Pembagian Job Desk</li> </ul>                                        |
|   | 2<br>Minggu II<br>Tanggal : 11 Juli 2017 – 14 Juli 2017<br>Hari Kerja : Senin s.d Jumat<br>Jam Kerja : 08.00 s.d 16.00 WIB                                                                                                    | - Analisa Jaringan di<br>Perusahaan<br>- Pengumpulan<br>Informasi Terkai<br>Projek                                    |
|   | 3<br>Minggu III<br>Tanggal : 17 Juli 2017 – 21 Juli 2017<br>Hari Kerja : Senin s.d Jumat<br>Jam Kerja : 08 00 s d 16 00 WIB                                                                                                    | - Proses Implementas<br>dengan Cisco                                                                                  |
|   | 4       Tanggal : 24 Juli 2017 – 28 Juli 2017 dan 31 Juli 2017         Hari Kerja : Senin s.d Jumat       Jam Kerja : 08.00 s.d 16.00 WIB         Yang bertandatangan di bawah ini menyatakan telah membaca dan memal         Peserta Kerja Praktek,         Juli č         Firdha Roofi Irawan         14. 41020. 0062         Dosen Pembimbing, | Proses Pembuatar<br>Laporan Kerja<br>Praktek  hami isi dari Acuan Kerja.      2017 ya,     2017 ya,     BISNIS JAYA B |
| - | SURA                                                                                                    | BAYA                                                                                                    |
|   | In Duspageri S S: M T                                                                                                    |                                                                                                    |
|   | 0710078601                                                                                                    |                                                                                                    |

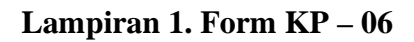

|   | LOG             | HARIAN dan CAT               | ATAN PERUBAHAI                   | N ACUAN KERJA F                                    | orm KP – 6 |
|---|-----------------|------------------------------|----------------------------------|----------------------------------------------------|------------|
|   | Halam           | nan                          | :2                               |                                                    |            |
|   | Nama            | / Nim Mahasiswa              | : Firdha Roofi Iraw              | an / 14.41020.0062                                 |            |
|   | Instan          | si / Bagian / Divisi         | : PT. Antar Surya J              | aya / IT - Jaringan                                |            |
|   | Judul<br>INTE   | R VLAN                       | : PENINGKATA                     | N KINERJA dan KEAMANAN JARING                      | GAN denga  |
|   | No.             | Hari / Tanggal               | Jam Kerja (Datang<br>dan Pulang) | Uraian / Catatan / Perubahan                       | Paraf *    |
|   | 1               | Senin, 24-filler 17          | 0800 - 1600 CUAR                 | Cheul up server                                    | Re         |
|   | 2               | Selosa, 25 Juli 17           | 08.00 - 16.00 MB                 | Travibleshout Janngon Curreliess                   | de         |
|   | 3               | Ratar, 26 July 17.           | 00.00 - (6.00 Wig                | Troubleshout (on poder pc lien yours               | Da         |
|   | 4               | Konvis 27 Juli 17            | 00.00 - 16.00 WIB                | Troubleshoor ip course dan client                  | Na         |
|   | 5               | Jum'd 28 July 17             | 08.00 - 16.00 Wig                | Froubleships pc horragion                          | in-        |
|   | 6               | Senn 31 July 17              | 08.00-16.00 WIB                  | Flari feallhiv KP                                  | Ac         |
|   | 7               |                              |                                  |                                                    |            |
| _ | 8               |                              |                                  |                                                    |            |
|   | 9               |                              |                                  | INSTITUT BIS                                       | NIS        |
|   | 10              |                              |                                  | <b>DAN INFORMAT</b>                                | TKA        |
|   | 11              |                              |                                  |                                                    |            |
|   | 12              |                              |                                  |                                                    |            |
|   | 13              |                              |                                  |                                                    |            |
|   |                 | Jumlah Jam                   |                                  |                                                    |            |
|   | *) Par          | af dilakukan oleh peny       | elia atau orang yang mer         | wakili instansi / perusahaan.                      |            |
|   | Peser           | ta Kerja Praktek,            | Penyelia,                        | SUR Dosen Pembimbing, A                            |            |
|   | Om              | G                            | ADITAL                           | EURYA JAYA                                         |            |
|   | Firdh<br>14. 41 | a Roofi Irawan<br>1020. 0062 | Christy Margareth                | via D.H.B Ira Puspasari, S.Si., M.T.<br>0710078601 |            |
|   |                 |                              |                                  | •                                                  |            |

Lampiran 2. Form KP – 07

|                                                                                                  | KEHADIRAN KERJA PRAKTEK Form KP – 7 |                                                                 |                                                                         |                                                              |                                 |  |  |
|--------------------------------------------------------------------------------------------------|-------------------------------------|-----------------------------------------------------------------|-------------------------------------------------------------------------|--------------------------------------------------------------|---------------------------------|--|--|
| Nama Instansi dan<br>Alamat Instansi<br>Contact Person / '<br>Topik / Judul KP<br>dengan INTER J | n Bagian / Di<br>Felepon<br>/LAN    | visi : PT. Anta<br>:. Jl. Rung<br>: Christy M<br>: <b>PENIN</b> | r Surya Jaya<br>kut Industri III No<br>Margareth Via D.H<br>GKATAN KINI | o. 68 – 70, Surab<br>I.B / +62 85643<br>E <b>RJA dan K</b> I | aya<br>956337<br>EAMANAN JARING |  |  |
| Nama Mahasiswa                                                                                   |                                     | : Firdha R                                                      | oofi Irawan                                                             |                                                              |                                 |  |  |
| NIM Mahasiswa                                                                                    | -                                   | : 14.4102                                                       | 0.0062                                                                  |                                                              |                                 |  |  |
| TANCCAL                                                                                          |                                     | JAM<br>KERJA                                                    | TANDA TA                                                                | ANGAN                                                        | KETERANGAN                      |  |  |
| TANGGAL                                                                                          | HARI                                | (Datang dan                                                     | MAHASISWA                                                               | PENYELIA                                                     | RETERMONI                       |  |  |
| A ful: 2017                                                                                      | Colara                              | 08.00 - 16.00                                                   | Ma                                                                      | Ma.                                                          | Marcul                          |  |  |
| E L.1: 2012                                                                                      | Rapu                                | 08.00-6.00                                                      | Prei                                                                    | an                                                           | Masu                            |  |  |
| 5 Jun 2017                                                                                       | komis                               | MA-00-16-00                                                     | Provi                                                                   | gan                                                          | Maria                           |  |  |
| 2 245 2010                                                                                       | himat                               | 09.00-16.00                                                     | Provi                                                                   | da.                                                          | Maque                           |  |  |
| 10 Juli 2017                                                                                     | Senin                               | 00.00-00.00                                                     | Pri .                                                                   | Da.                                                          | Muque, Proyet -                 |  |  |
| 11 Full 2012                                                                                     | Colora                              | 08.00-6.00                                                      | Phri                                                                    | Acr.                                                         | Mari                            |  |  |
| 12 64 2017                                                                                       | Reiby                               | 08.00-16.00                                                     | Papa                                                                    | da                                                           | mass                            |  |  |
| 12 fuls 2017                                                                                     | komis                               | 08-00-16.00                                                     | for                                                                     | Da.                                                          | magi                            |  |  |
| 14 44 2017                                                                                       | lamber                              | 08.00 - 16.00                                                   | Pipi                                                                    | Na                                                           | Majur                           |  |  |
| 17 July 2017                                                                                     | forve                               | 08.00 - 16.00                                                   | Papi                                                                    | Jan.                                                         | Marene                          |  |  |
| 18 July 2017                                                                                     | felaso                              | 08.00- 16.00                                                    | Pipi                                                                    | 1 and                                                        | Manu                            |  |  |
| 10 60 2017                                                                                       | Raip                                | 108.00 - 10.00                                                  | Piri                                                                    | Ma.                                                          | Mesu                            |  |  |
| 202 July 201-                                                                                    | + Komis                             | 08.00-1600                                                      | Papi                                                                    | 10-                                                          | Mague                           |  |  |
| 21 Juli 201                                                                                      | 7 Jambor                            | 08.00- 16.00                                                    | PIPI                                                                    | Oc.                                                          | Megue                           |  |  |
| 24 200 201                                                                                       | Seria                               | 08.00 - 16.00                                                   | Pro                                                                     | 1Ja.                                                         | Mases .                         |  |  |
| 25 Juli 2017                                                                                     | felver                              | 08.00 - 10.00                                                   | Pure                                                                    | a.                                                           | Meren                           |  |  |
| 26 Juli 001                                                                                      | Rober                               | 0800 - 16.00                                                    | Puer                                                                    | da.                                                          | Mague                           |  |  |
| 27 July 201                                                                                      | + Homis                             | 08.00 - 16.00                                                   | delle                                                                   | Aca                                                          | Masur                           |  |  |
| 28. Jub 201                                                                                      | 7 funicit                           | 08.00 - 16.00                                                   | Dhe                                                                     | 100                                                          | Masur                           |  |  |
|                                                                                                  | 2 Serin                             | 08.00 - 16.0                                                    | o prai                                                                  | au.                                                          | Musul                           |  |  |

# Lampiran 5. Kartu Bimbingan Kerja Praktik

|     | stil                                                                                                    |                                                                                               | <u>(ARTU BIMBINGAN KEF</u>                                                                                  | RJA PRAKTI                                 | SEMESTER<br>KP 171           |
|-----|----------------------------------------------------------------------------------------------------|-----------------------------------------------------------------------------------------------|----------------------------------------------------------------------------------------------------|--------------------------------------------|------------------------------|
|     | Nama<br>Instansi<br>Alamat<br>Instansi<br>Contact<br>Person<br>Judul Kerja<br>Praktek<br>Nama<br>Mahasiswa | PT. ANTAR<br>JALAN RUN<br>BU CHIESSI<br>PENGINGENTI<br>DENGAN I<br>FIROHA                     | SURYA JAYA<br>AGKUT INDUSTRI II N<br>IMARGARETH VIA D<br>AN KINERJA DAN KEAN<br>INTER VLAN.<br>ROOFT IRAWAN | 0.68-70, SU<br>) H.B (+62850<br>MANAN JARI | )RABAYA<br>1395(337)<br>NGAN |
|     | NIM                                                                                                    | 1991020                                                                                       | JADWAL BIMBINGAN                                                                                            |                                            |                              |
|     | Tanggal                                                                                                    | Jam<br>(mulai – selesai)                                                                      | Materi Bimbingan                                                                                            | Tanda Tangan<br>Mhs                        | Paraf Dosen                  |
|     | 31-08-2017                                                                                                 | 19.00 - 15.26                                                                                 | Konsultar Proposal .                                                                                        | Proz .                                     | TR.                          |
|     | 14 - 09-2017                                                                                               | 14.00-15.30                                                                                   | Bab 1                                                                                                    | Phe:                                       | Jac                          |
|     | 28-09-2017                                                                                                 | 14.00-12.20                                                                                   | Pevia Bob 1, Bab 11                                                                                         | Plos                                       | MA.                          |
|     | 12-10-207                                                                                                  | 14.00-15-30                                                                                   | Perin Bab 11, Abab 111                                                                                      | Pupi ~                                     | The                          |
|     | 26-10-2017                                                                                                 | 14.00-15.30                                                                                   | Revis Bab III, Bab IV S                                                                                     | Pup                                        | JESN S                       |
| . / | 16-11-2017                                                                                                 | 14.00-15.30                                                                                   | Bab V. Don Dapus                                                                                            | NPIP OR I                                  | THE KA                       |
|     | 30-11-202                                                                                                  | 14.00-15.30                                                                                   | Capitan Aluhur                                                                                              | Papi /                                     | Jar                          |
|     |                                                                                                    |                                                                                               | 1/6                                                                                                    |                                            |                              |
|     |                                                                                                    |                                                                                               |                                                                                                    |                                            |                              |
|     |                                                                                                    |                                                                                               |                                                                                                    |                                            |                              |
|     |                                                                                                    |                                                                                               | SUR/                                                                                                    | ABA                                        | Y A                          |
|     | Catatan :<br>Mahasiswa<br>minimal 7<br>bimbingan<br>disediakan<br>dengan Das<br>sebagai Pras<br>Praktak    | WAJIB men<br>(tujuh) kali<br>sesuai tabel<br>di Kartu Bimt<br>osen Pembir<br>syarat Kelulusan | nenuhi<br>sesi<br>yang<br>bingan<br>mbing,<br>i Kerja                                                       | urabaya,                                   | /122017<br>zujui,<br>oran KP |
|     | TURIOR.                                                                                                    |                                                                                               |                                                                                                    | Ira Puspasar                               | ri, S.Si.,M.T.               |

## BIODATA

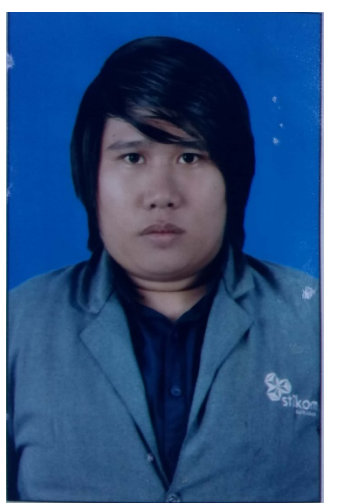

Nama: Firdha Roofi IrawanTempat Lahir: ProbolinggoTanggal Lahir: 2 Januari 1996Jenis Kelamin: Laki - lakiAgama: IslamAlamat: Jl. Prof Dr Hamka No. 51

2002 - 2008

2008 - 2011

2011 - 2014

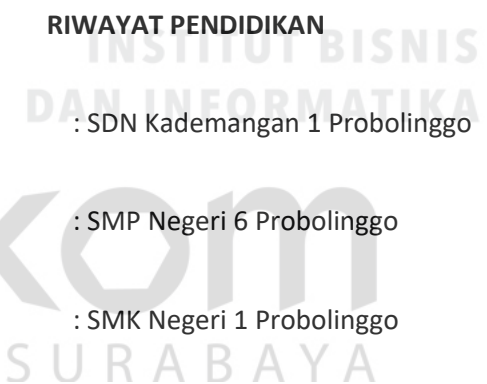

#### PERGURUAN TINGGI

| : Sistem Komputer                       |
|-----------------------------------------|
| : Teknologi dan Informatika             |
| : Insitut Bisnis dan Informatika Stikom |
|                                         |

Surabaya